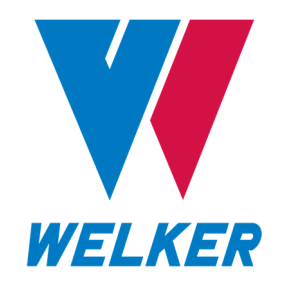

INSTALLATION, OPERATION, AND MAINTENANCE MANUAL WELKER ECOSYSTEM™ PULSE BYPASS SYSTEM WITH XL4 CONTROLLER

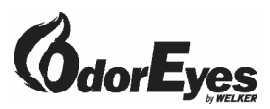

# **DRAWING NUMBERS**

0E153VS 0E180VS.1 0E181VS 0E181VS.3E 0E183VS.1E 0E190VS 0E220VS.1E

MANUAL NUMBER IOM-229

**REVISION** Rev. 0, 06/25/2019

|     | SAFETY                              | 3  |
|-----|-------------------------------------|----|
| 1.  | PRODUCT INFORMATION                 | 4  |
| 1.1 | Introduction                        | 4  |
| 1.2 | Product Description                 | 4  |
| 1.3 | Safety Warning                      | 4  |
| 1.4 | Specifications                      | 5  |
| 1.5 | Equipment Diagrams                  | 6  |
| 2.  | INSTALLATION & OPERATION            | 16 |
| 2.1 | Before You Begin                    | 16 |
| 2.2 | Installation                        | 16 |
| 2.3 | Start-Up Procedures                 | 18 |
| 3.  | TOUCH SCREEN CONTROLLER             | 20 |
| 3.1 | Understanding the Display           | 20 |
| 3.2 | Navigating the Monitor Menus        | 23 |
| 3.3 | Navigating the Setup Menus          | 31 |
| 4.  | MAINTENANCE                         | 52 |
| 4.1 | Before You Begin                    | 52 |
| 4.2 | Maintenance                         | 52 |
|     | APPENDICES                          | 53 |
|     | A: Referenced or Attached Documents | 53 |
|     | B: Maintenance Schedule             | 54 |

Copyright © 2019 Welker, Inc. All rights reserved. Welker®, W Welker®, W logo, WelkerScope®, Welker Jet®, and OdorEyes® are registered trademarks of Welker, Inc.

# IMPORTANT SAFETY INFORMATION READ ALL INSTRUCTIONS

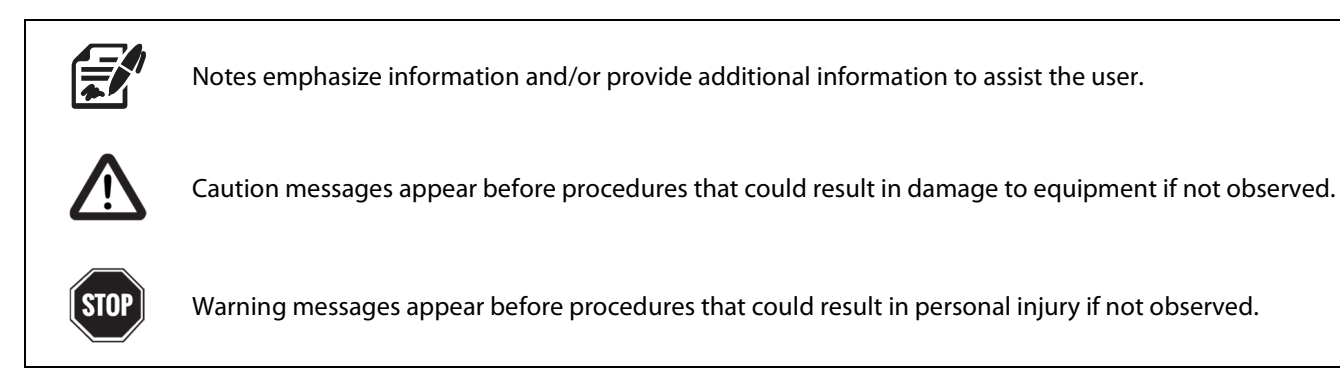

This manual is intended to be used as a basic installation and operation guide for the Welker OdorEyes  $ECOsystem^{M}$  Pulse Bypass System With XL4 Controller. For comprehensive instructions, please refer to the IOM Manuals for each individual component. A list of relevant component IOM Manuals is provided in Appendix A of this manual.

The information in this manual has been carefully checked for accuracy and is intended to be used as a guide for the installation, operation, and maintenance of the Welker OdorEyes equipment described in this manual. Correct installation and operation, however, are the responsibility of the end user. Welker reserves the right to make changes to this manual and all products in order to improve performance and reliability.

# **BEFORE YOU BEGIN**

Read these instructions completely and carefully.

**IMPORTANT** – Save these instructions for local inspector's use.

**IMPORTANT** – Observe all governing codes and ordinances.

Note to Installer - Leave these instructions with the end user.

Note to End User - Keep these instructions for future reference.

Installation of this ECOsystem<sup>™</sup> Pulse Bypass System is of a mechanical and electrical nature.

Proper installation is the responsibility of the installer. Product failure due to improper installation is not covered under the warranty.

If you received a damaged ECOsystem<sup>™</sup> Pulse Bypass System, please contact a Welker representative immediately.

 Phone:
 281.491.2331

 Address:
 13839 West Bellfort Street

 Sugar Land, TX
 77498

#### 1.1 Introduction

We appreciate your business and your choice of Welker products. The installation, operation, and maintenance liability for this equipment becomes that of the purchaser at the time of receipt. Reading the applicable *Installation, Operation, and Maintenance* (IOM) *Manuals* prior to installation and operation of this equipment is required for a full understanding of its application and performance prior to use.\*

If you have any questions, please call Welker at 1-281-491-2331.

\*The following procedures have been written for use with standard Welker OdorEyes parts and equipment. Assemblies that have been modified may have additional requirements and specifications that are not listed in this manual.

#### **1.2 Product Description**

The Welker OdorEyes *ECOsystem*<sup>™</sup> *Pulse Bypass System With XL4 Controller* is designed to infuse the customer pipeline proportional to flow with natural gas that has been supersaturated with vaporized odorant. This skid-mounted automatic bypass system has three (3) primary components: the touch screen controller, the valve section, and the odorant supply tank. Each primary component plays an integral role in the operation of the ECOsystem<sup>™</sup> and can be customized to better suit each application.

The touch screen controller serves as the system's brain. It continuously receives feedback from the customer's gas flow meter and the flow switch in the valve section, allowing the system to respond to changing flow conditions. As pipeline conditions change, the controller increases or decreases the injection rate so that the ECOsystem<sup>™</sup> continues infusing proportional to flow. On-site and remote troubleshooting and monitoring are made easier by time- and date-stamped audit data detailing system performance, alarm history, and odorant tank level. An optional solar panel generates renewable energy to power the system when an electrical source is unavailable.

The valve section contains one (1), two (2), or three (3) solenoids, which control the flow of gas through the odorant supply tank and into the pipeline. Having two (2) or three (3) solenoids allows the ECOsystem<sup>™</sup> to better respond to and accommodate varying flow rates and limits interruption to operation in the event of solenoid maintenance. To prolong the operational life of the regulator and solenoid(s), the Welker F-5 Filter Dryer conditions the natural gas supply. The flow switch communicates the solenoid operation to the controller to ensure proper odorization. For pulse bypass systems used in cold climates, a heater with thermostat can be added to replenish heat lost during regulation.

Each odorant supply tank is equipped with a tank fill inlet, vent port, blanket pressure inlet, level gauge, and outlet to the pipeline. The temperature transmitter communicates odorant temperature to the controller so the system can compensate for temperature changes within the odorant tank. For added automation, an electronic level transmitter can be installed to communicate tank level to the controller. Regardless of volume or orientation, the odorant supply tank comes with 110% containment that is sloped to the drain for easy draining.

Welker may custom design the ECOsystem  $^{m}$  Pulse Bypass System With XL4 Controller to suit the particular application and specifications of each customer.

#### 1.3 Safety Warning

Wherever hazardous gases or vapor-producing liquids are used, transported, or stored, the potential for an accidental leak exists. Continuous monitoring of these hazards is essential to ensure personnel safety.

#### 1.4 Specifications

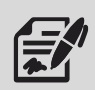

The specifications listed in this section are generalized for this equipment. Welker can modify the equipment according to your company's needs. **Please note that the specifications may vary depending on the customization of your equipment.** 

| Application     Vaporized Odorant Infusion       AC 120 V       Electrical Connection     DC 12 V       DC 24 V |
|----------------------------------------------------------------------------------------------------|
| AC 120 V<br>DC 12 V<br>DC 24 V                                                                                  |
| Electrical Connection     DC 12 V       DC 24 V                                                                 |
| DC 24 V                                                                                                    |
|                                                                                                    |
| 5 US Gallons (18 L)                                                                                             |
| 20 US Gallons ( <i>75 L</i> )                                                                                   |
| 50 US Gallons (189 L)                                                                                           |
| 60 US Gallons (227 L)                                                                                           |
| Odorant Tank Volume     100 US Gallons (378 L)                                                                  |
| 120 US Gallons (454 L)                                                                                          |
| 250 US Gallons (946 L)                                                                                          |
| 500 US Gallons (1892 L)                                                                                         |
| Others Available                                                                                                |
| Odorant Tank Level Gauge                                                                                        |
| Skid With 110% Containment                                                                                      |
| Features         Temperature Transmitter                                                                        |
| Touch Screen Controller                                                                                         |
| Valve Section (See <i>Table 2</i> )                                                                             |
| Flag Tracker Level Indicator                                                                                    |
| Heater for Controller Enclosure                                                                                 |
| Options NEMA 4 or NEMA 7 Enclosure for Controller                                                               |
| Solar Panel                                                                                                    |
| Steel Building                                                                                                  |

| Table 2: Valve Section Specifications |                                                                                                    |  |  |
|---------------------------------------|----------------------------------------------------------------------------------------------------|--|--|
|                                       | Low Flow: 1/4" (0.6 cm)                                                                                |  |  |
| Tubing Size                           | <b>High Flow:</b> $\frac{3}{8}$ " (0.9 cm)                                                             |  |  |
|                                       | <b>Variable Flow:</b> <sup>1</sup> / <sub>4</sub> " and <sup>3</sup> / <sub>8</sub> " (0.6 and 0.9 cm) |  |  |
|                                       | 2-Way Solenoid Valve                                                                                   |  |  |
| Ford and                              | Flow Switch                                                                                            |  |  |
| Features                              | Regulator for Natural Gas Supply                                                                       |  |  |
|                                       | Welker F-5 Filter Dryer for Natural Gas Supply                                                         |  |  |
|                                       | Backup Solenoid                                                                                        |  |  |
|                                       | Enclosure                                                                                              |  |  |
| Options                               | Heater With Thermostat                                                                                 |  |  |
|                                       | Low Flow Solenoid                                                                                      |  |  |
|                                       | Volume Bottle (for Systems With $\frac{3}{8}$ " (0.9 cm) Tubing)                                       |  |  |
|                                       |                                                                                                    |  |  |

### **1.5 Equipment Diagrams**

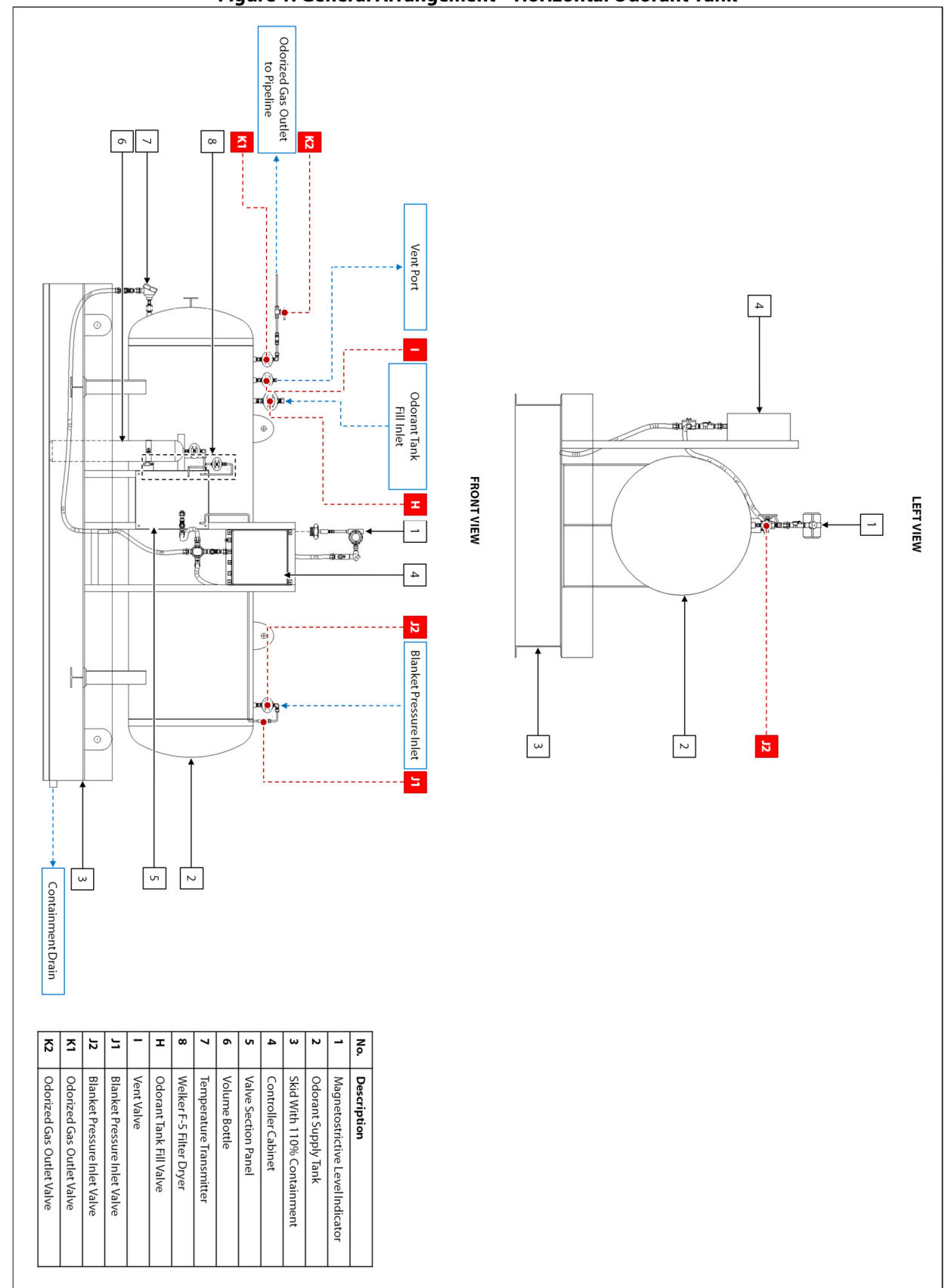

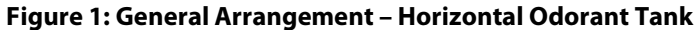

Figure 2: General Arrangement – Vertical Odorant Tank

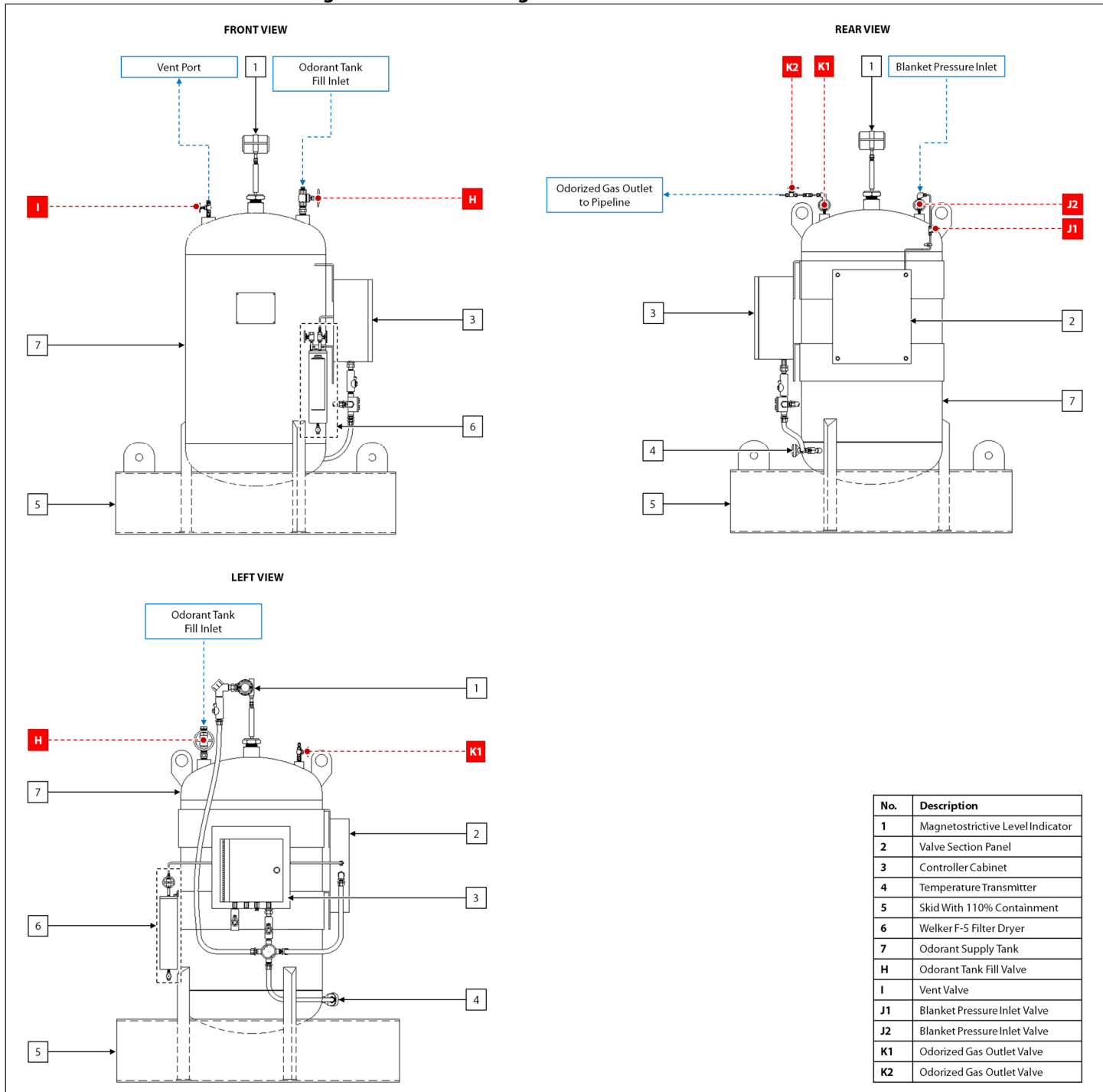

# Figure 3: Valve Section – Single Solenoid, <sup>3</sup>/<sub>8</sub>" Tubing

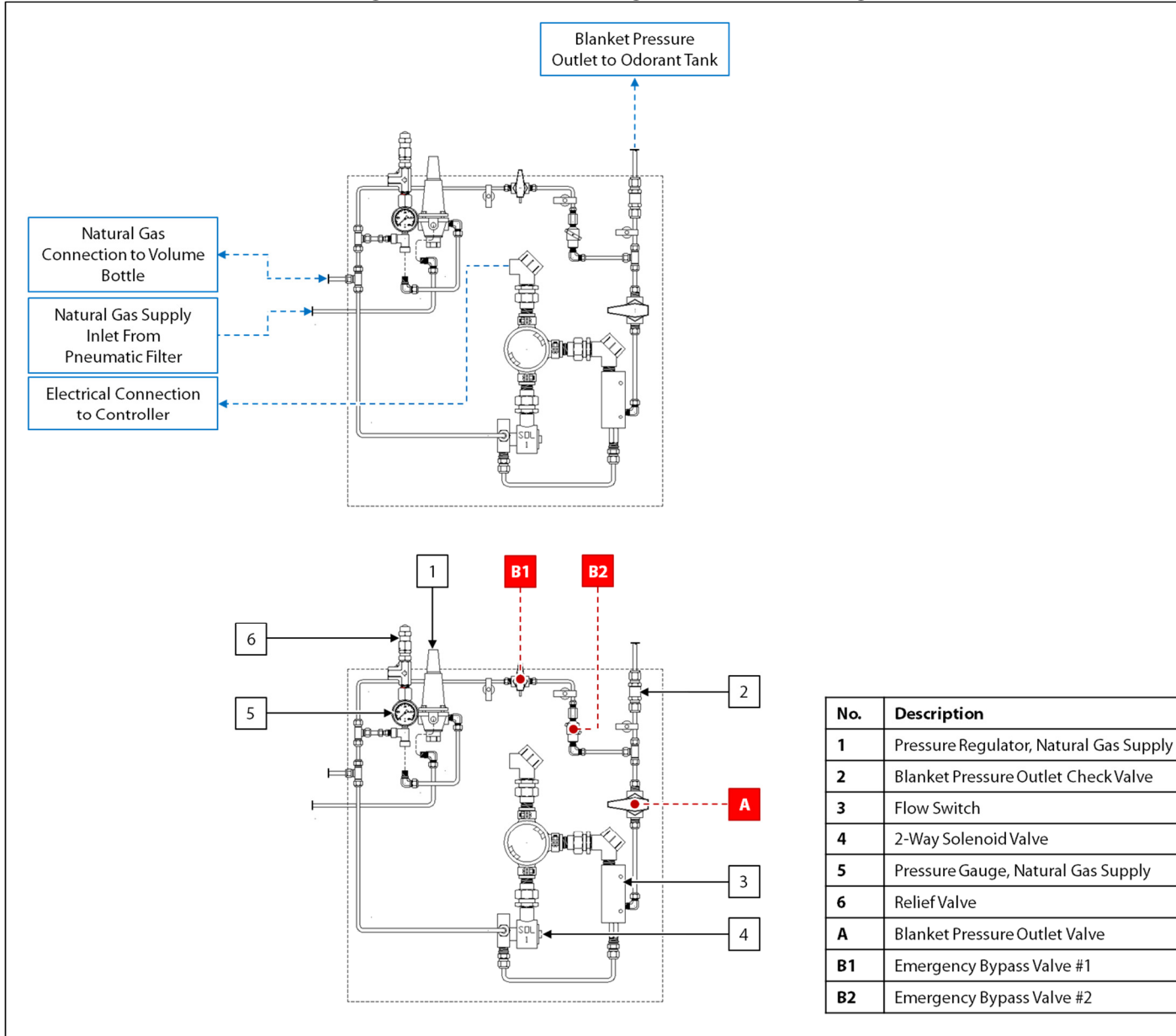

Figure 4: Valve Section – Dual Solenoid, <sup>3</sup>/<sub>8</sub>" Tubing

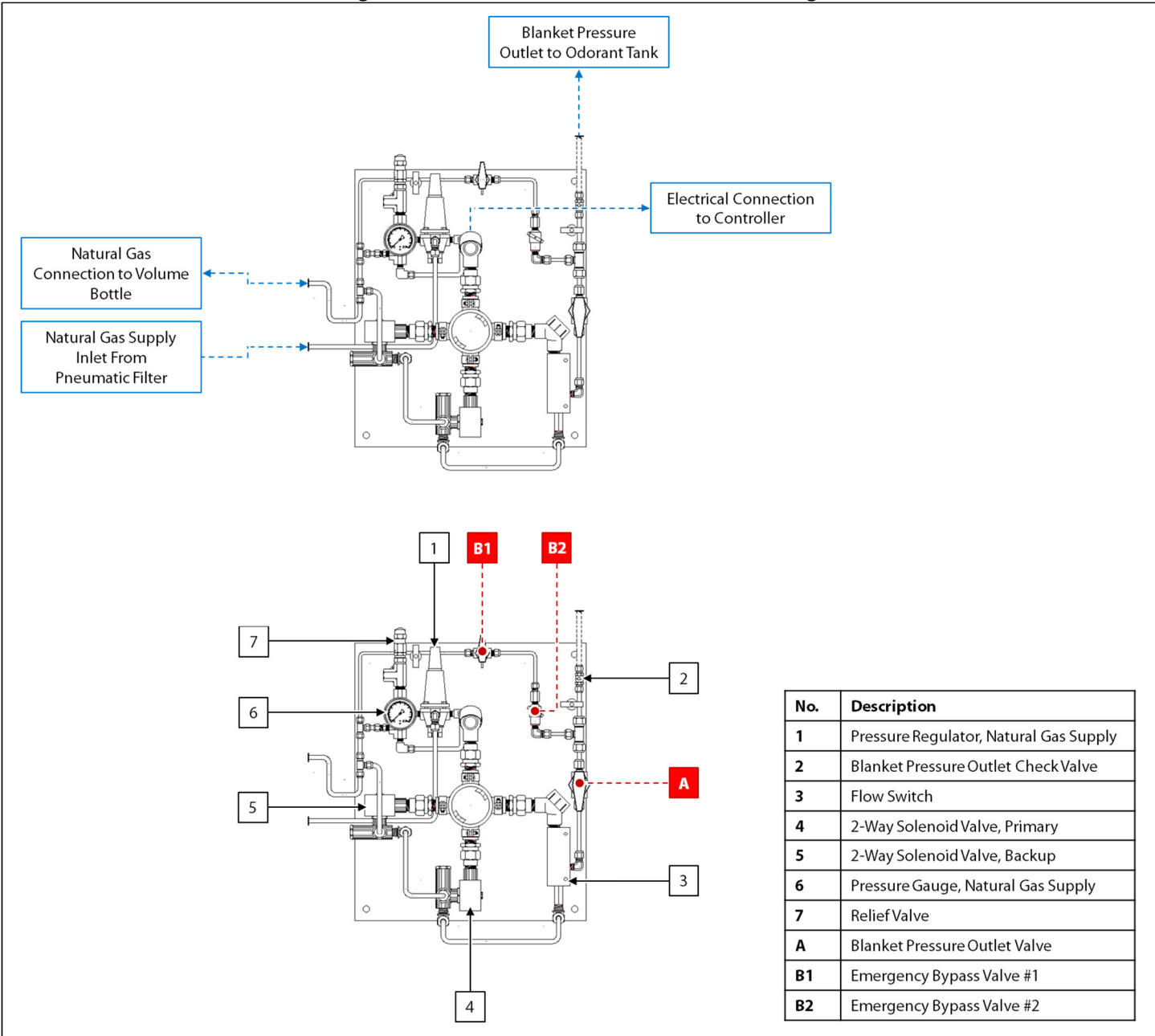

# Figure 5: Valve Section – Dual Solenoid With Heater, <sup>3</sup>/<sub>8</sub>" Tubing

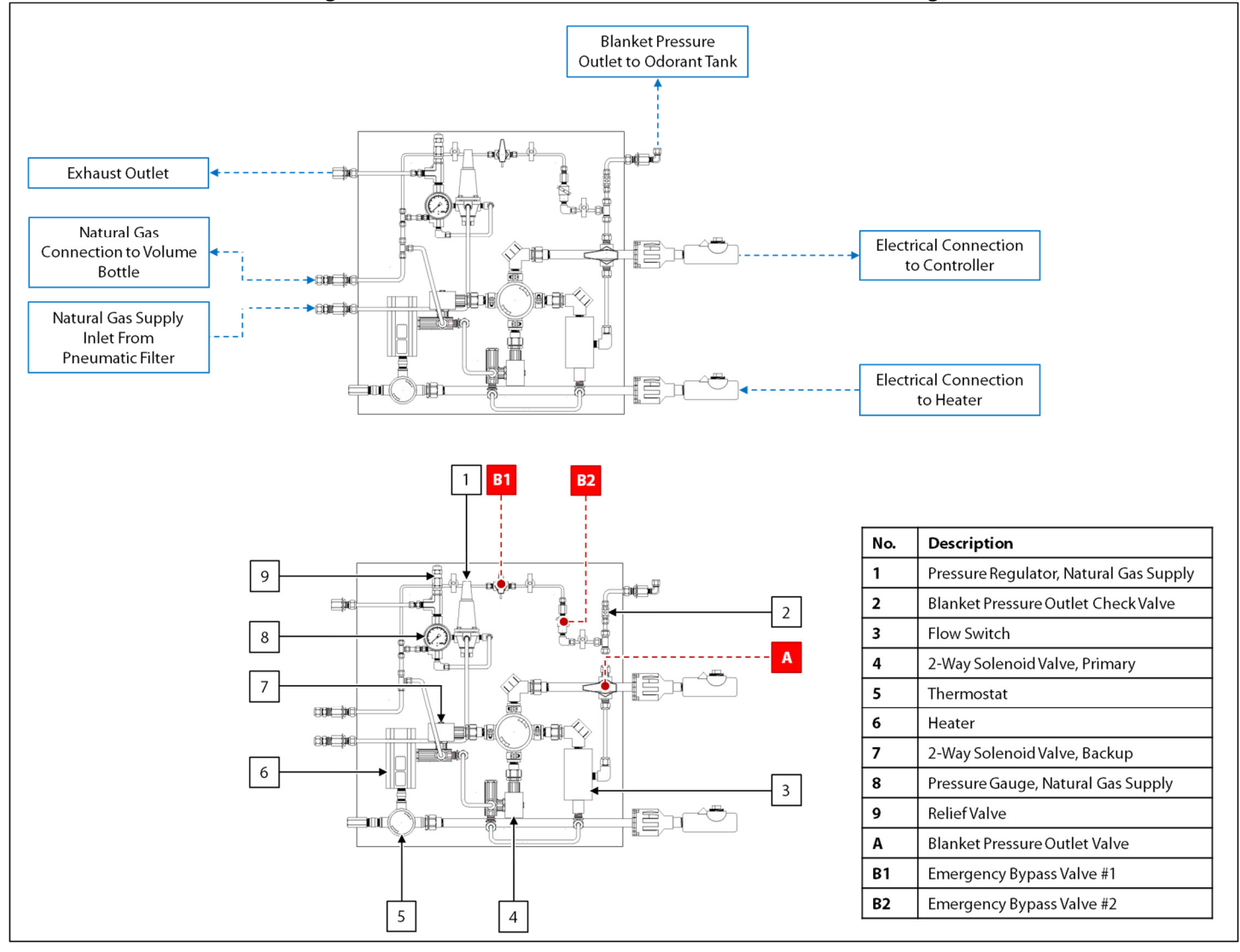

Service Department: 281.491.2331

Figure 6: Valve Section – Single Solenoid, 1/4" Tubing

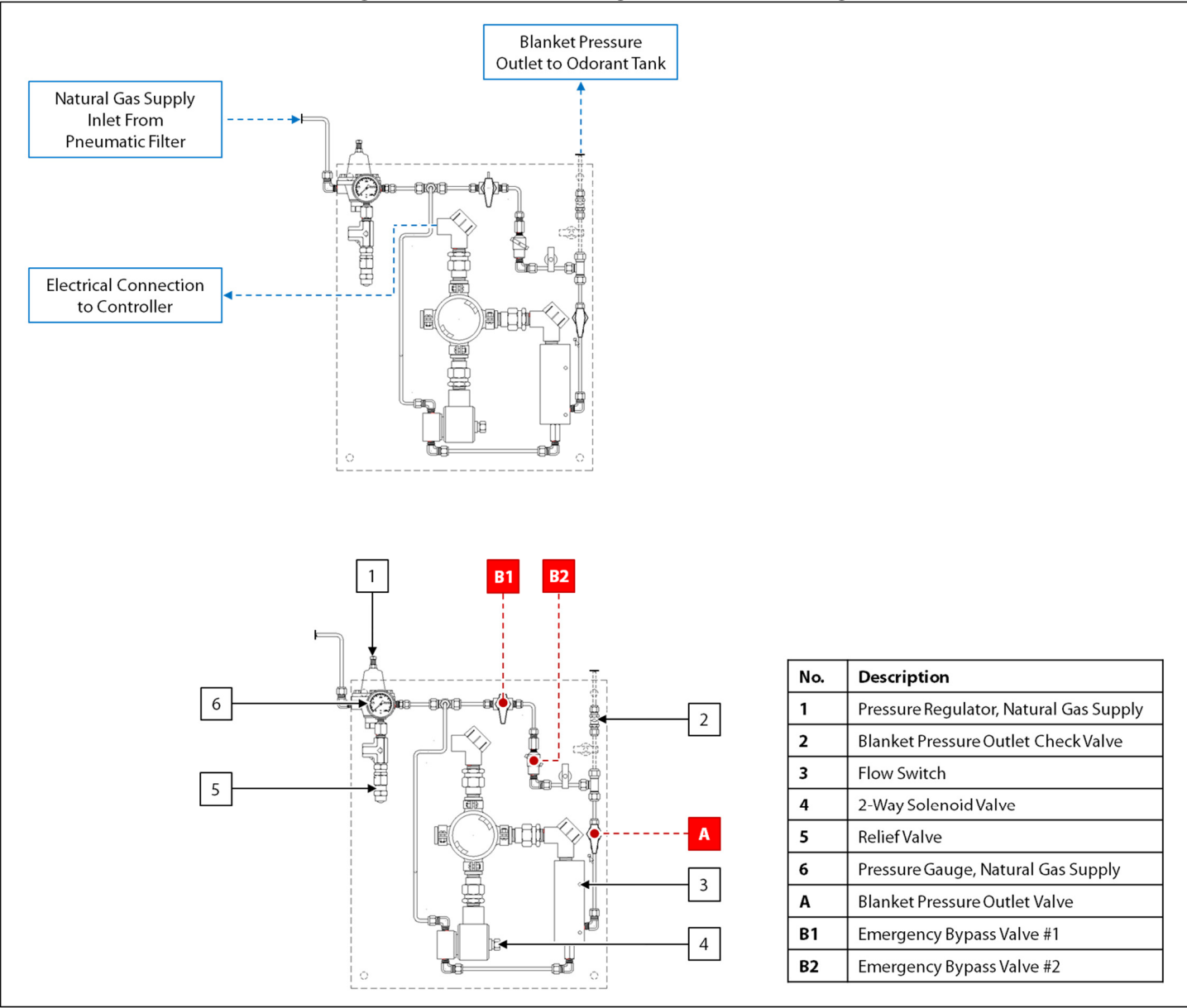

Figure 7: Valve Section – Dual Solenoid, ¼" Tubing

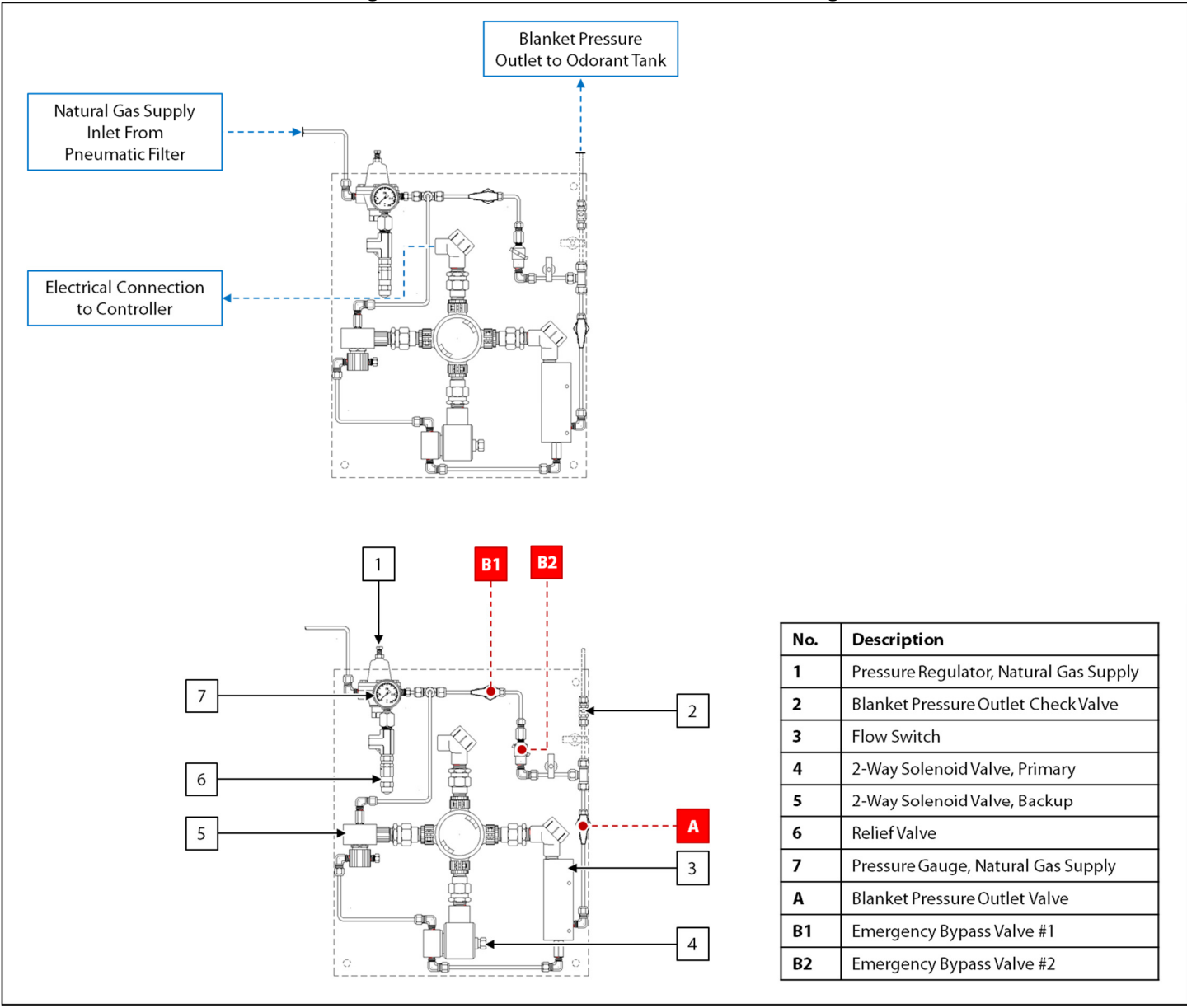

Figure 8: Valve Section – Dual Solenoid With Heater, ¼" Tubing

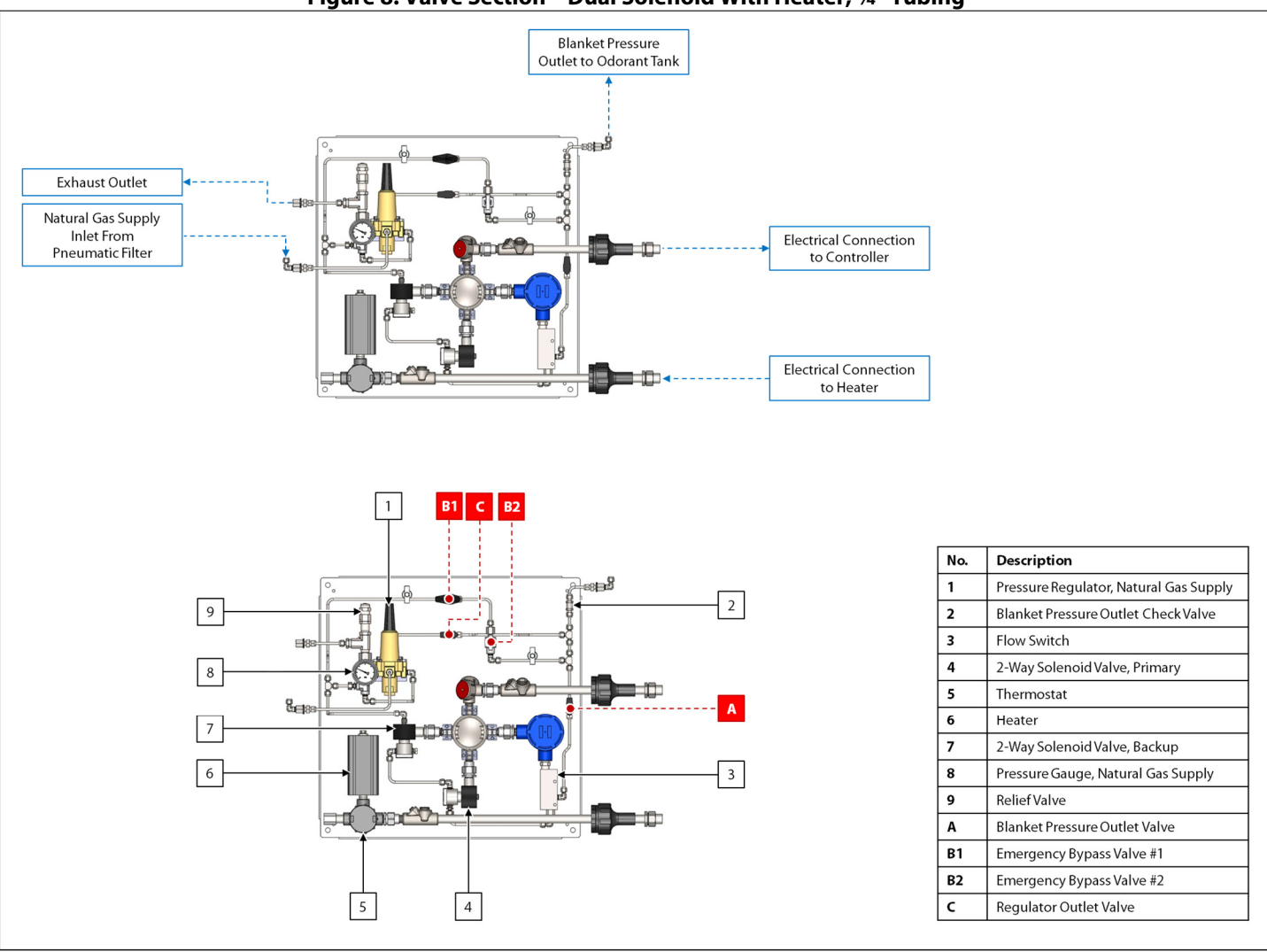

Figure 9: Valve Section – Triple Solenoid With Heater, 1/4" and 3/8" Tubing

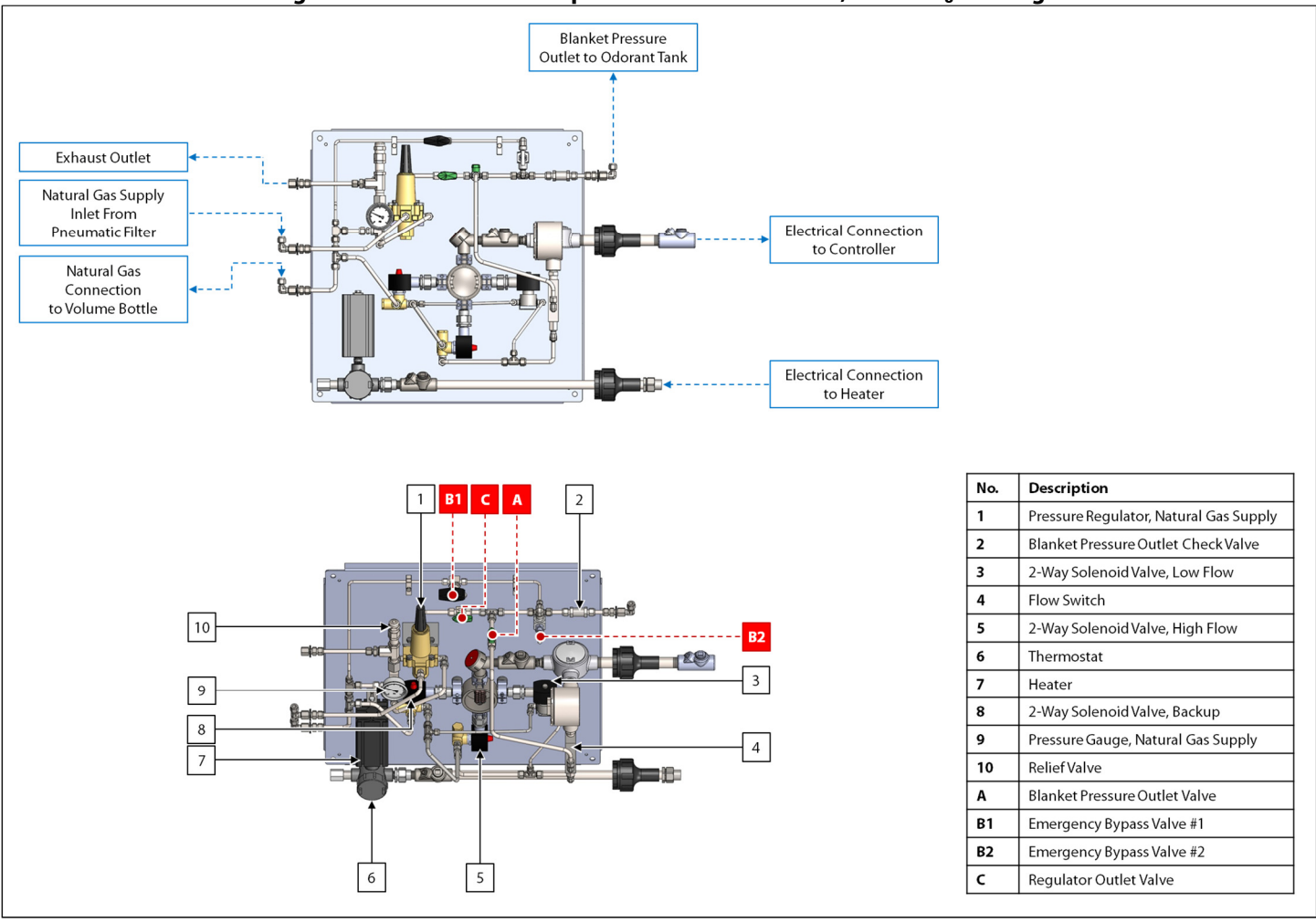

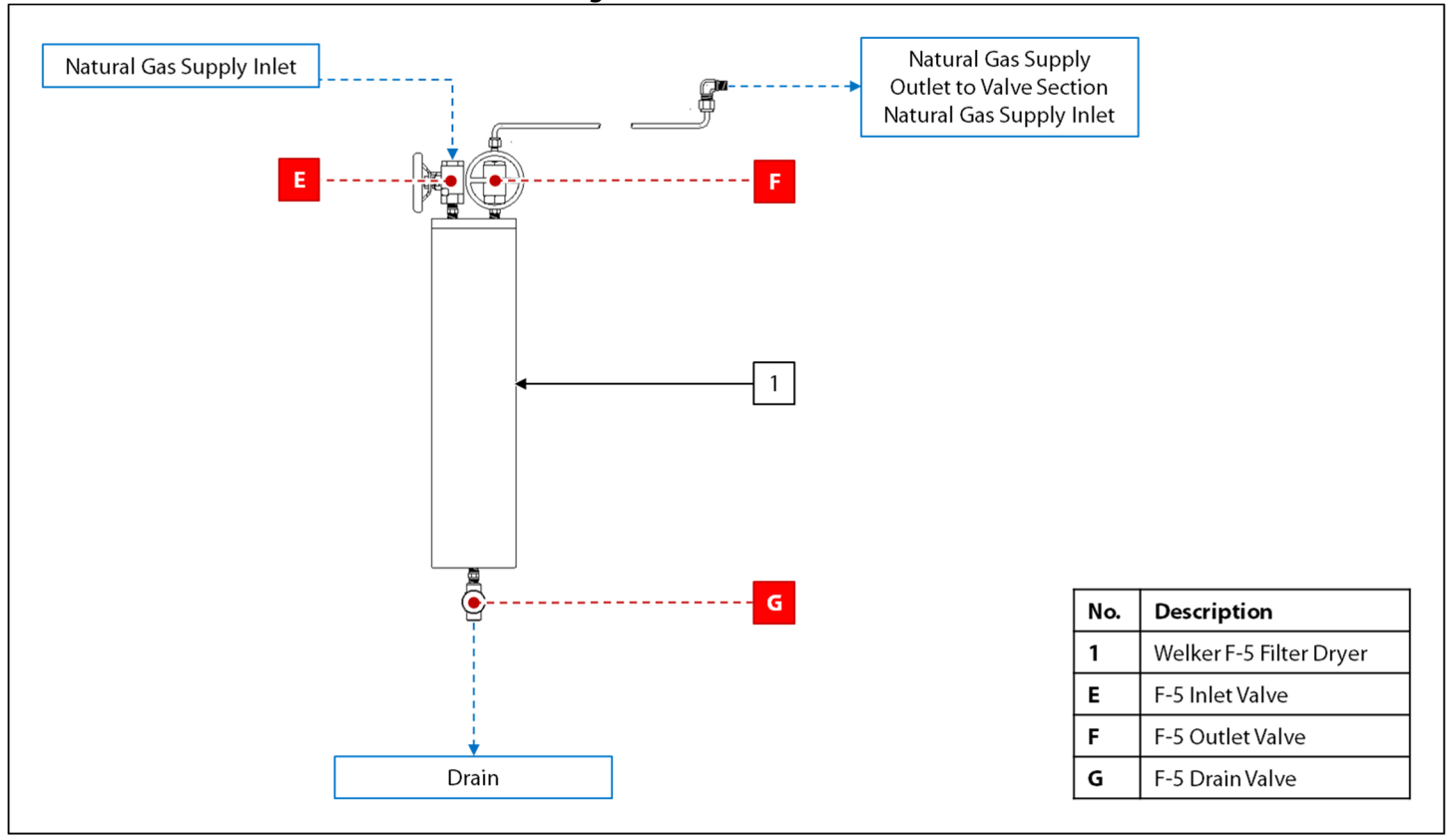

Figure 11: Volume Bottle Diagram (Applicable for Valve Sections With <sup>3</sup>/<sub>8</sub>" Tubing)

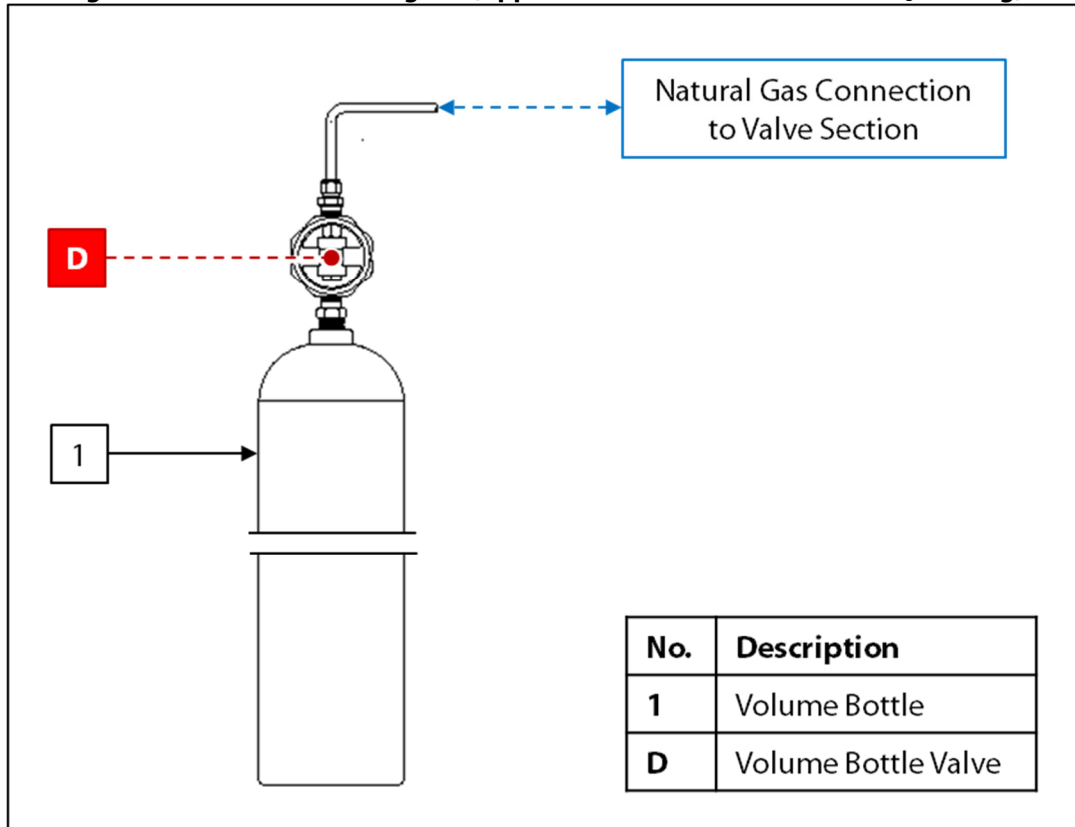

#### **SECTION 2: INSTALLATION & OPERATION**

#### 2.1 Before You Begin

| 7 |
|---|

After unpacking the unit, check the equipment for compliance and any damage that may have occurred during shipment. Immediately contact a Welker representative if you received damaged equipment.

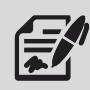

When sealing fittings with PTFE tape, refer to the proper sealing instructions for the brand used.

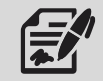

The ECOsystem<sup>™</sup> will ship skid-mounted and "hard-tube" connected with manufacturer-supplied fittings and hardware. However, the customer will need to supply some tubing and fittings in order to complete the installation of the system.

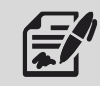

The ECOsystem<sup>™</sup> must be installed in a section of the natural gas pipeline with a regulated pressure drop, such as a regulator station or gate station.

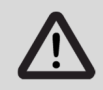

All electrical connections must meet local and national electric codes, and excessive weight added to the conduit run must be supported.

#### 2.2 Installation

#### System Skid

- 1. Mount the skid to a flat, level surface, such as a concrete slab.
- 2. Connect a grounding wire to each grounding lug on the skid to safely ground the system.
- 3. Connect the skid drain port(s) to an appropriate draining location.

#### **System Connections**

4. Using appropriately sized customer-supplied tubing, connect from the outlet of the pipeline upstream of the regulated pressure drop to the inlet of the Welker F-5 Filter Dryer (*Figure 10*).

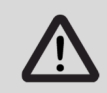

Tubing must have a minimum diameter of  $\frac{3}{8}$ ".

5. Connect from odorized gas outlet valve K2 to an unused valve on the natural gas pipeline downstream of the regulated pressure drop (*Figure 1* or *Figure 2*).

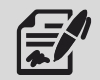

Welker recommends using stainless steel tubing for all natural gas process lines, as plastic tubing can absorb odorant from the gas.

- 6. Ensure that all valves on the system are closed.
- 7. Ensure that all fittings, connections, and bolts are tightened.

### **Electrical Connections**

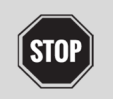

Turn OFF the electrical supply prior to making electrical connections.

8. Connect an appropriate electrical supply to the controller. Refer to industry standards for appropriate electrical connections to interface with the PLC.

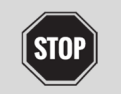

For systems used in hazardous locations, sealing compound is required to seal all fittings to restrict the passage of gases, vapors, or flames.

9. Connect the customer gas flow signal device to the termination block.

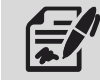

The controller can accept analog or pulse input.

10. If the ECOsystem<sup>™</sup> is not equipped with the optional flag tracker level indicator, installation is now complete; proceed to *Section 2.3, Start-Up Procedures*. If the ECOsystem<sup>™</sup> is equipped with the optional flag tracker level indicator, continue to step 11.

#### Flag Tracker Level Indicator (Optional)

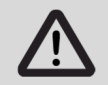

The float and gasket must be installed to the flag tracker level indicator prior to filling the odorant supply tank.

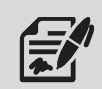

The float and gasket are packaged separately for shipment.

- 11. Remove the bottom drain flange from the base of the level indicator.
- 12. Install the float to the spring on the bottom drain flange. The top of the float should point up.

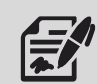

The top of the float is marked to ensure proper orientation.

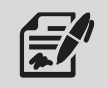

The spring attached to the bottom drain flange cushions the float when the odorant supply tank is empty.

- 13. Replace the shipping gasket with the provided gasket.
- 14. Install the bottom drain flange with float to the level indicator.

#### 2.3 Start-Up Procedures

#### **Odorant Supply Tank**

- 1. Open emergency bypass valves B1 and B2 (Figure 3, Figure 4, Figure 5, Figure 6, Figure 7, Figure 8, or Figure 9).
- 2. Fill the odorant supply tank in accordance with company policy and procedure, taking care not to exceed 80% of the total volume of the supply tank.

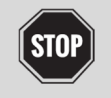

Never fill the odorant supply tank above 80% of its capacity. Allow at least 20% for product expansion, should the tank be exposed to increased temperatures.

- 3. Check the odorant supply tank for leaks and repair as necessary.
- 4. Close emergency bypass valves B1 and B2 (Figure 3, Figure 4, Figure 5, Figure 6, Figure 7, Figure 8, or Figure 9).

#### **Natural Gas Supply Regulator**

- 5. As necessary, open any valves between the outlet on the natural gas pipeline and the F-5 inlet.
- 6. Open F-5 inlet valve E and F-5 outlet valve F (*Figure 10*).
- 7. Apply natural gas to the valve section to pressurize the natural gas supply regulator (*Figure 3*, *Figure 4*, *Figure 5*, *Figure 6*, *Figure 7*, *Figure 8*, or *Figure 9*).

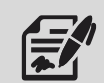

The pneumatic supply regulator comes factory-set to the setting required to operate the solenoid(s).

- 8. If applicable, open regulator outlet valve C (*Figure* 8 or *Figure* 9).
- 9. If applicable, open volume bottle valve D (*Figure 11*). The volume bottle will fill with the conditioned natural gas.

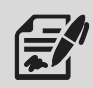

Only systems with  $\frac{3}{8}$ " tubing are equipped with a volume bottle.

#### **Valve Configuration**

10. Slowly open the valves indicated in Table 3.

|              | Table 3: Start-Up Valve Orientation |                   |
|--------------|-------------------------------------|-------------------|
| Valve Letter | Valve Description                   | Reference Figures |
| A            | Blanket Pressure Outlet             | 3–9               |
| J1 & J2      | Blanket Pressure Inlet              | 1 & 2             |
| K1 & K2      | Odorized Gas Outlet                 | 1 & 2             |

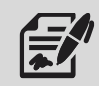

Once odorized gas outlet valves K1 and K2 are open, gas may free flow from the odorant supply tank to the pipeline until pressure in the system equalizes. Note that free flow will last only for a short time and over-odorization will not occur.

If applicable, slowly open any valves between the odorized gas outlet on the odorant supply tank and the pipeline.
 Check for leaks and repair as necessary.

### **Controller Configuration**

13. Verify that the customer set points have been correctly set by the manufacturer.

### Verifying Solenoid and Flow Switch Operation

- 14. From the controller, verify the correct operation of the solenoid and flow switch. From the Home screen, select Monitor (*Figure 15*). From the Monitor menu, select System I/O (*Figure 19*).
- 15. As the controller opens the solenoid, verify that Flow Switch and Main Sol darken simultaneously.
- 16. As the controller closes the solenoid, verify that Flow Switch and Main Sol clear simultaneously.
- 17. Once the correct operation of the solenoid and flow switch has been confirmed, the ECOsystem<sup>™</sup> is operational.

#### **SECTION 3: TOUCH SCREEN CONTROLLER**

#### 3.1 Understanding the Display

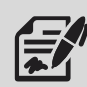

The touch screen controller is used to modify system parameters and view current system information and current alarm status.

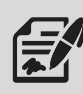

The touch screen controller is a menu-driven system. The Home screen is the top screen in the menu tree (Figure 12).

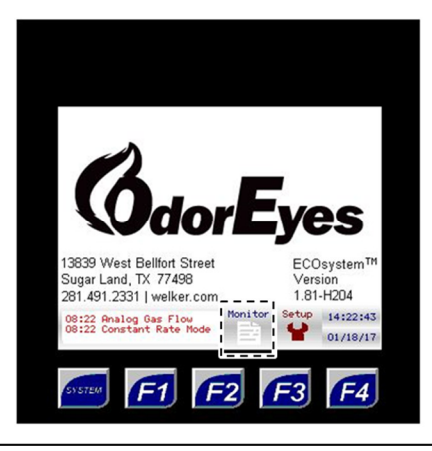

#### Figure 12: Home Screen

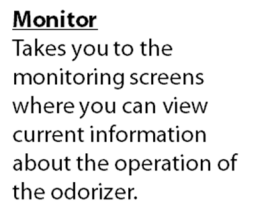

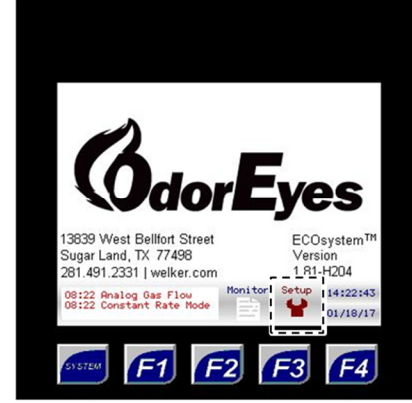

#### <u>Setup</u>

Takes you to the setup screens where you can change any set point values in the odorizer.

From the Home screen, the user can access three (3) types of screens:

• Menu-from this type of screen, the user can access submenus.

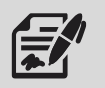

- Informational-from this type of screen, the user can monitor the odorizer and view current operating conditions. These screens have a blue background.
- **Setup**-from this type of screen, numeric and/or text values that affect the setup of the odorizer can be changed. These screens have a **red** background.

| Figure 13: Toolbar and Function Keys                                                                                                    |                                                                                                    |                                                                                                    |                                                                |  |
|----------------------------------------------------------------------------------------------------|----------------------------------------------------------------------------------------------------|----------------------------------------------------------------------------------------------------|----------------------------------------------------------------|--|
| TOOLBAR                                                                                                    | -                                                                                                    | FUNCTION KEYS                                                                                                    |                                                                |  |
| 08:22 Analog Gas Flow       Beck       Home       14:22:43         08:22 Constant Rate Node <ul> <li></li></ul>                                                                                                    | <u>Alarms</u><br>View any active alarms.                                                                                       | 08:22 Analog Gas Flou<br>08:22 Constant Rate Node                                                                                                    | <b>F1 Key</b><br>Takes you to the <b>Hom e</b><br>screen.      |  |
| 08:22 Peaking Gas Flow<br>08:22 Constant Rate Hode<br>€ 14:22:43<br>01/18/17<br>€ 5:5720 F1 F2 F3 F4                                                                                                    | <b>Back Button</b><br>Takes you back one (1)<br>level in the menu tree to<br>the previous screen.                              | 08:22 Analog Gas Flow<br>08:22 Constant Rate Mode<br>• * * * * * * * * * * * * * * * * * * *                                                                                                    | <u>F2 Key</u><br>Takes you to the<br>Current Alarms screen.    |  |
| 00:22         Prailog Gas Flow         Back         Hose         14:22:43           00:22         Constant Eate Hode         €         1/1/10/17         01/16/17           01/2020         F1         F2         F3         F4 | Hom e Button<br>Takes you to the Hom e<br>screen.                                                                              | 08:22 Analog Gar Flou<br>08:22 Constant Rate Node € ↑ ↑ ↑ ↑ ↑ ↑ ↑ ↑ ↑ ↑ ↑ ↑ ↑ ↑ ↑ ↑ ↑ ↑                                                                                                    | <u>F3 Key</u><br>Takes you to the<br>Logging Setup screen.     |  |
| 08:22 Analog Gad Flow<br>(8:22 Constant Rate Hode)         Back<br>€         Home<br>€         14:22:43<br>01/18/17           €12:20         €1         €2         €3         €4                                                | <u>Current Date and Time</u><br>This is the current date<br>and time in the odorizer.<br>It can be changed from<br>any screen. | 08:22         Analog Gas Flow         Back         Home         14:22:43           08:22         Constant Rate Hode         €         ↑         01/18/17           €         €         €         €         €         14:22:43           €         €         €         ↑         01/18/17 | <b>F4 Key</b><br>Starts and stops the<br>auto scroll function. |  |

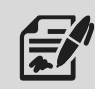

The toolbar appears on every screen except the Home screen.

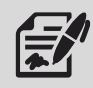

If nothing on the screen is pressed for a certain amount of time, the sleep function will cause the backlight on the screen to turn off. To wake up the controller, press anywhere on the screen or press one of the function keys.

### **Viewing the Current Alarms**

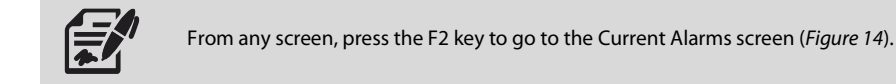

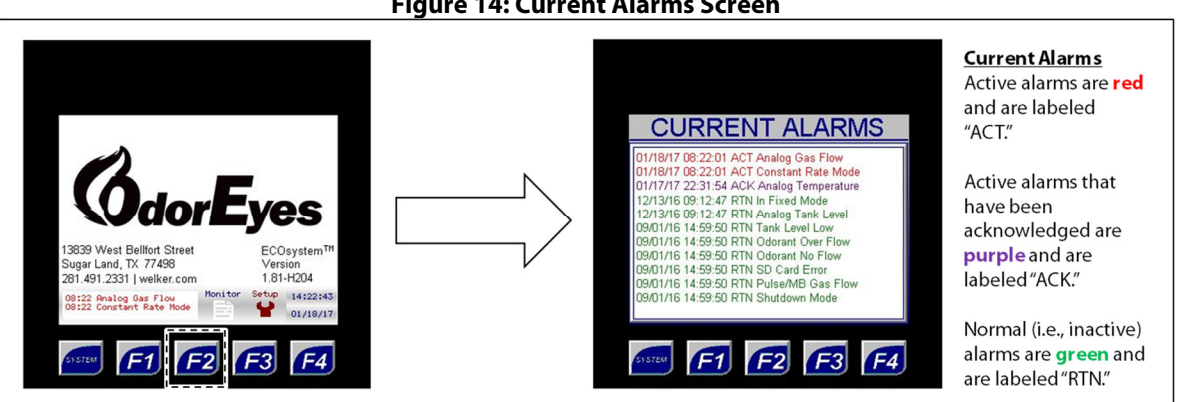

# **Figure 14: Current Alarms Screen**

| Table 4: Current Alarms                                                                                                   |       |
|----------------------------------------------------------------------------------------------------|-------|
| Can only be active if Analog mode is selected.                                                                            |       |
| Analog Gas Flow The controller will go into the selected fail mode when this alarm is active.                             |       |
| <b>NOTE:</b> If this alarm is active, verify that a 4–20 mA signal is being received from the flow meter.                 |       |
| Can only be active if Pulse mode is selected.                                                                             |       |
| The controller will go into the selected fail mode when this alarm is active.                                             |       |
| Pulse Gas Flow NOTE: If this alarm is active, the pulse input cutoff time has expired. Verify that a pulse input is being | ıg    |
| received from the flow meter. If this alarm is active when the controller is receiving pulse input from                   | n the |
| flow meter, Welker recommends increasing the pulse input cutoff time to prevent the alarm from                            |       |
| becoming active prematurely.                                                                                              |       |
| Constant Pate Mode                                                                                                    |       |
| The controller will enter this gas flow fail mode when there is a gas flow signal loss.                                   |       |
| Can only be active if Shutdown Mode is specified as the desired fail mode.                                                |       |
| The controller will enter this gas flow fail mode when there is a gas flow signal loss.                                   |       |
| Can only be active if Fixed Mode is enabled and the Fixed Alarm Rate is set.                                              |       |
| <b>Fixed Mode NOTE:</b> If this alarm is active, the Fixed Alarm Rate will be the assumed gas flow in the system and v    | vill  |
| override any other input parameters. The Fixed Rate Alarm will not clear until Fixed Mode is disable                      | ed.   |
| Can only be active if Transmitter is set as the RTD setup method.                                                         |       |
| <b>NOTE:</b> If this alarm is active, verify that a 4–20 mA signal is being received from the temperature                 |       |
| transmitter. If this alarm is active, the system will use the manually entered temperature; therefore,                    |       |
| Welker recommends regularly updating the manual temperature value.                                                        |       |
| Can only be active if an electronic level transmitter is used to track the odorant tank level and the                     |       |
| controller loses the 4–20 mA signal from the transmitter.                                                                 |       |
| Analog Tank Level NOTE: If this alarm is active, the controller will automatically switch to the odorant flow method to   | track |
| the odorant tank level. The controller will use the value of odorant in the tank and subtract the                         |       |
| appropriate volume each time the solenoid opens.                                                                          |       |
| Active if the odorant tank level has dropped below the specified value.                                                   |       |
| <b>NOTE:</b> This alarm will clear once the tank is filled with odorant or the alarm set point is lowered.                |       |
| Active if the flow switch signals the controller indicating gas is passing through it even though the                     |       |
| solenoid(s) should not be open.                                                                                           |       |
| <b>NOTE:</b> If this alarm is active, it could be an indication that a solenoid is stuck open and that the sys            | em is |
| over-odorizing or that the flow switch is stuck open.                                                                     |       |
| Active if the controller signals the solenoid to open but does not receive a signal from the flow swi                     | ιch   |
| confirming the solenoid has opened.                                                                                       |       |
|                                                                                                    |       |
| <b>NOTE:</b> If this alarm is active, it could be an indication that the solenoid has failed closed or that the           |       |

#### 3.2 Navigating the Monitor Menus

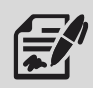

Through the Monitor menus, the user can access the Rates & Totals, Solenoid Stats, Tank Level, System I/O, Local Audit Trail, and Local Alarms Log to view current information for the odorizer.

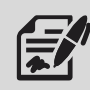

Monitor screens, which have a **blue** background, are informational screens: no values can be changed from these screens.

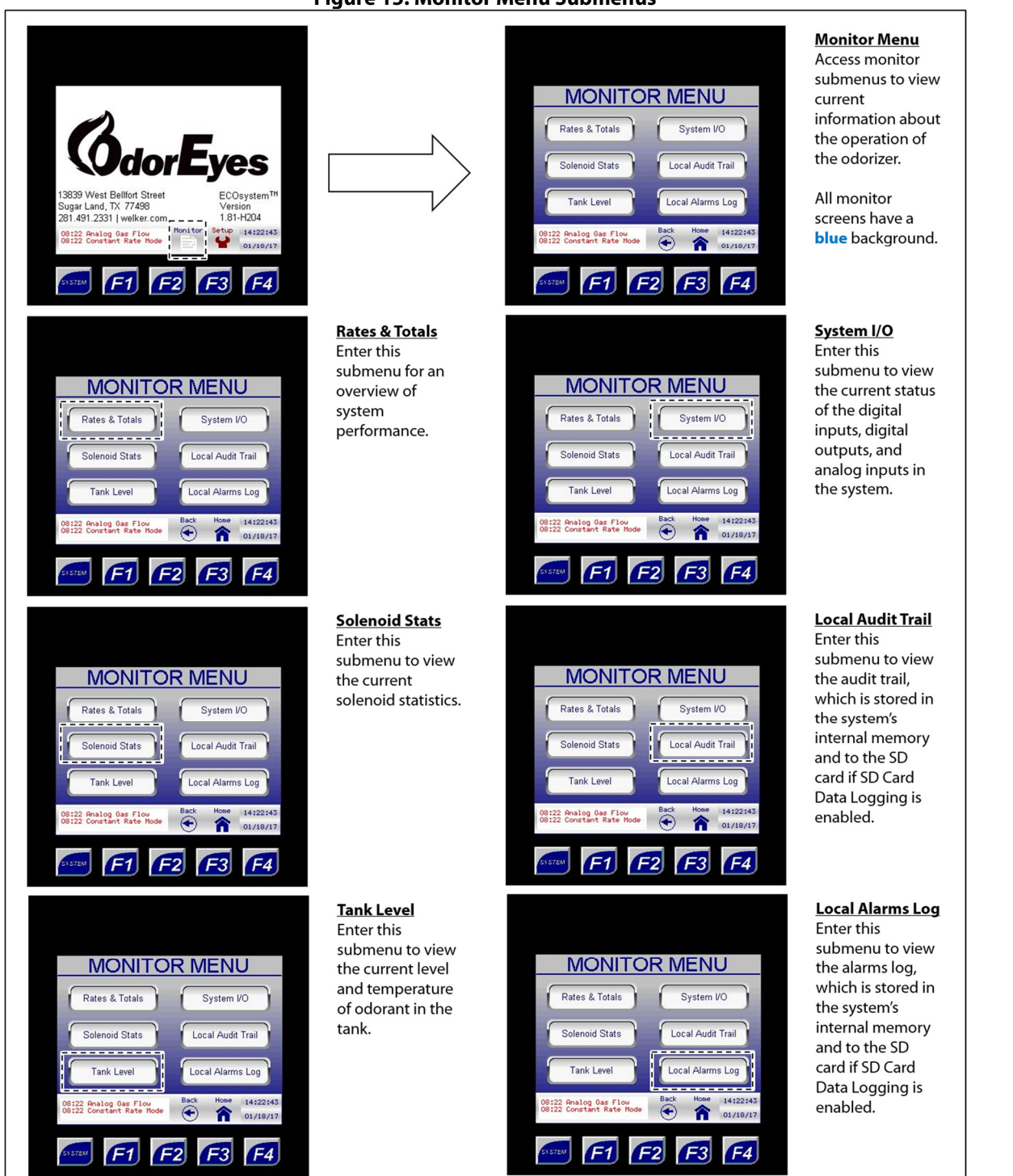

#### **Figure 15: Monitor Menu Submenus**

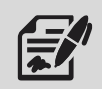

The Rates & Totals submenu provides the user with an overview of system performance.

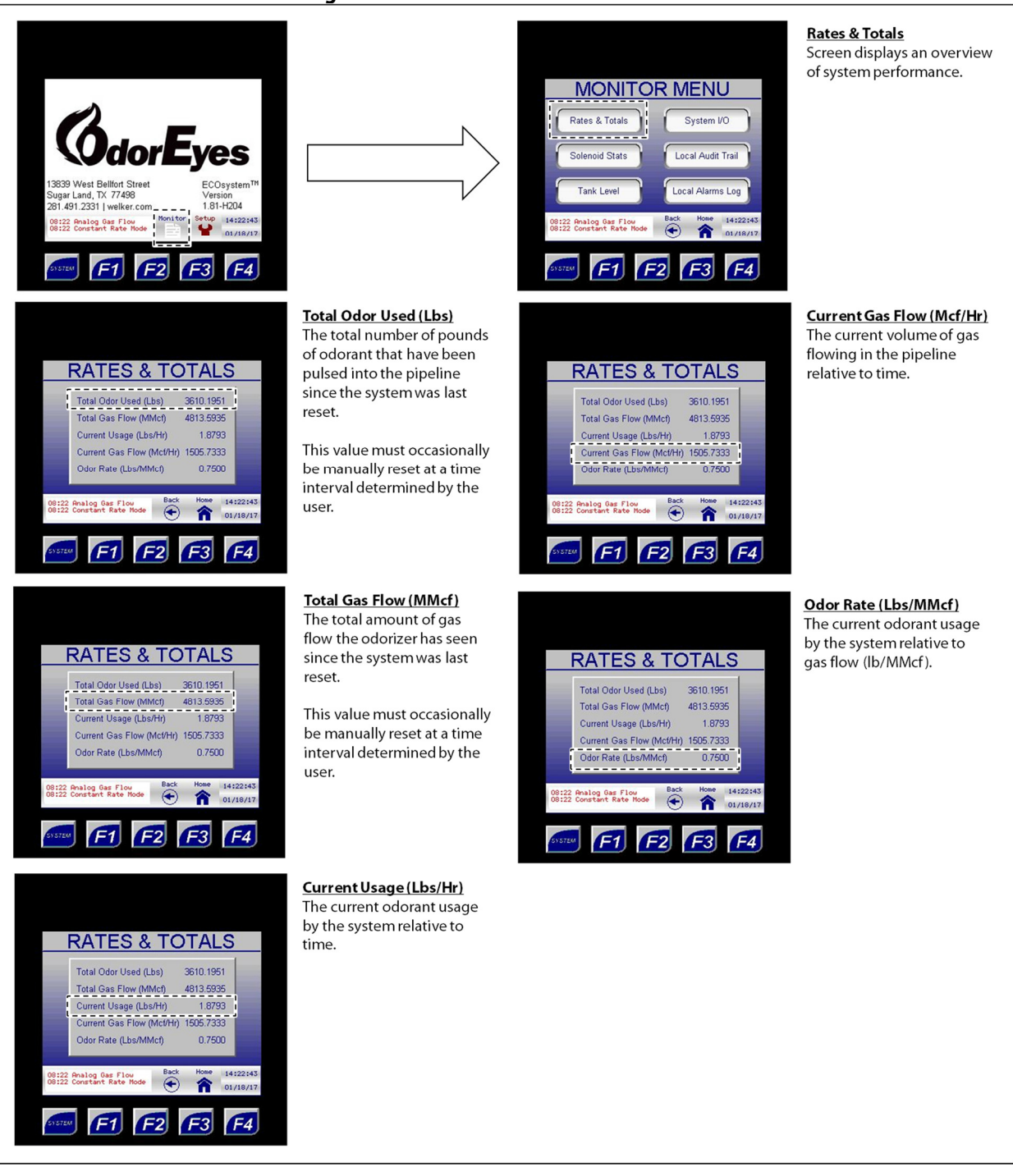

Figure 16: Monitor Menu – Rates & Totals

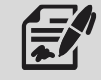

If the system status totals are used to track system performance, they should be periodically reset through the Controller Setup submenu (*Figure 24*). As the total values increase, they will begin to lose accuracy and will eventually stop accumulating.

#### Figure 17: Monitor Menu – Solenoid Stats

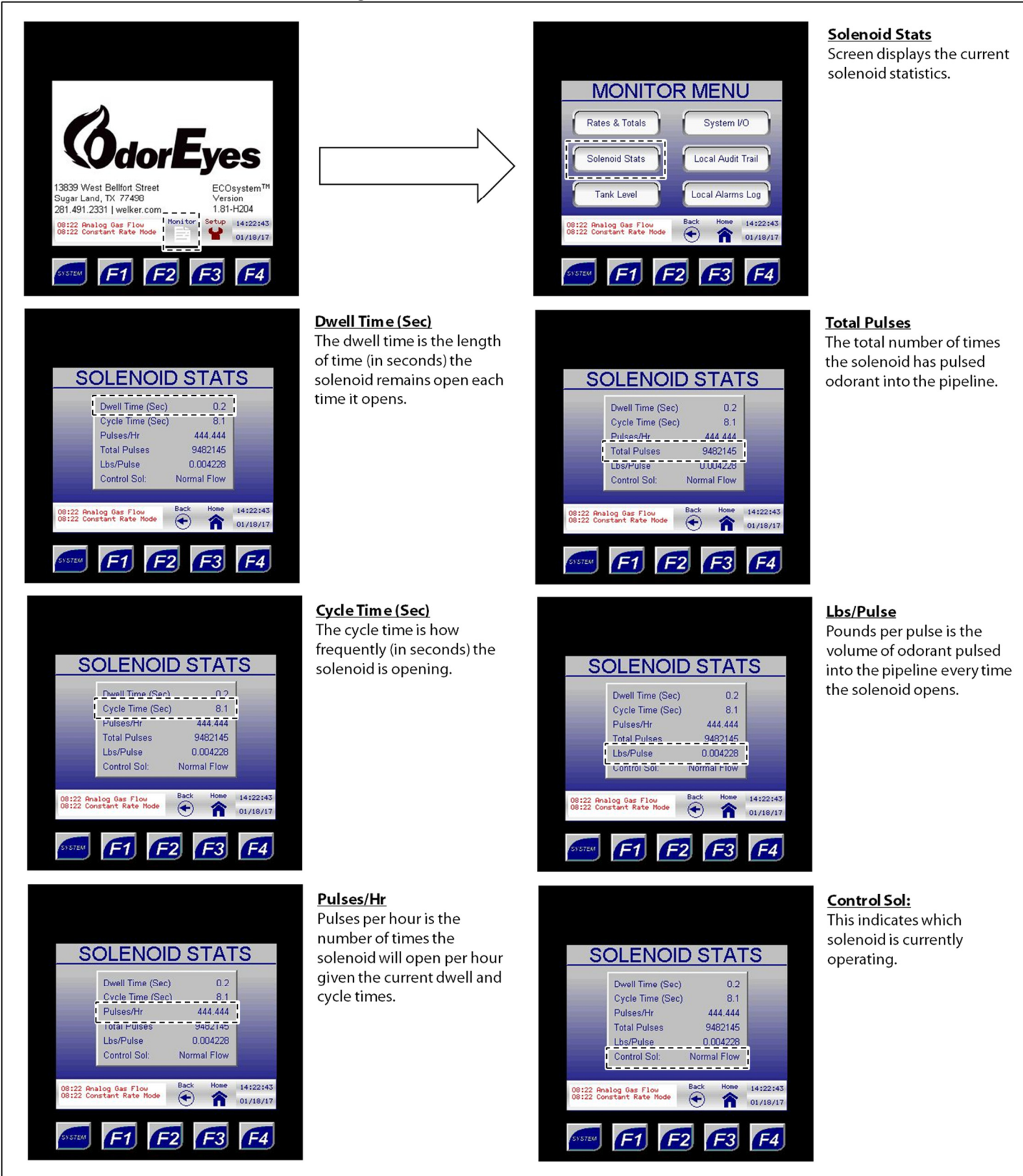

#### **Odorant Tank Level**

### Figure 18: Monitor Menu – Tank Level

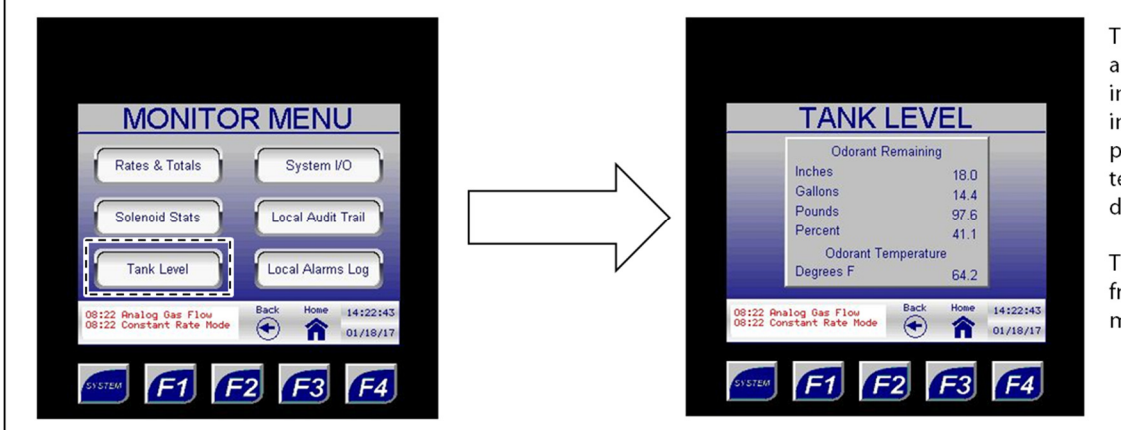

This screen displays the amount of odorant remaining in the odorant supply tank in inches, US gallons, and pounds, as well as the temperature of the odorant in degrees Fahrenheit.

These values will either be from a transmitter or manually entered.

#### System I/O

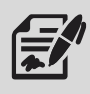

The System I/O submenu provides the user with an overview of the current status of digital inputs, digital outputs, and analog inputs in the system.

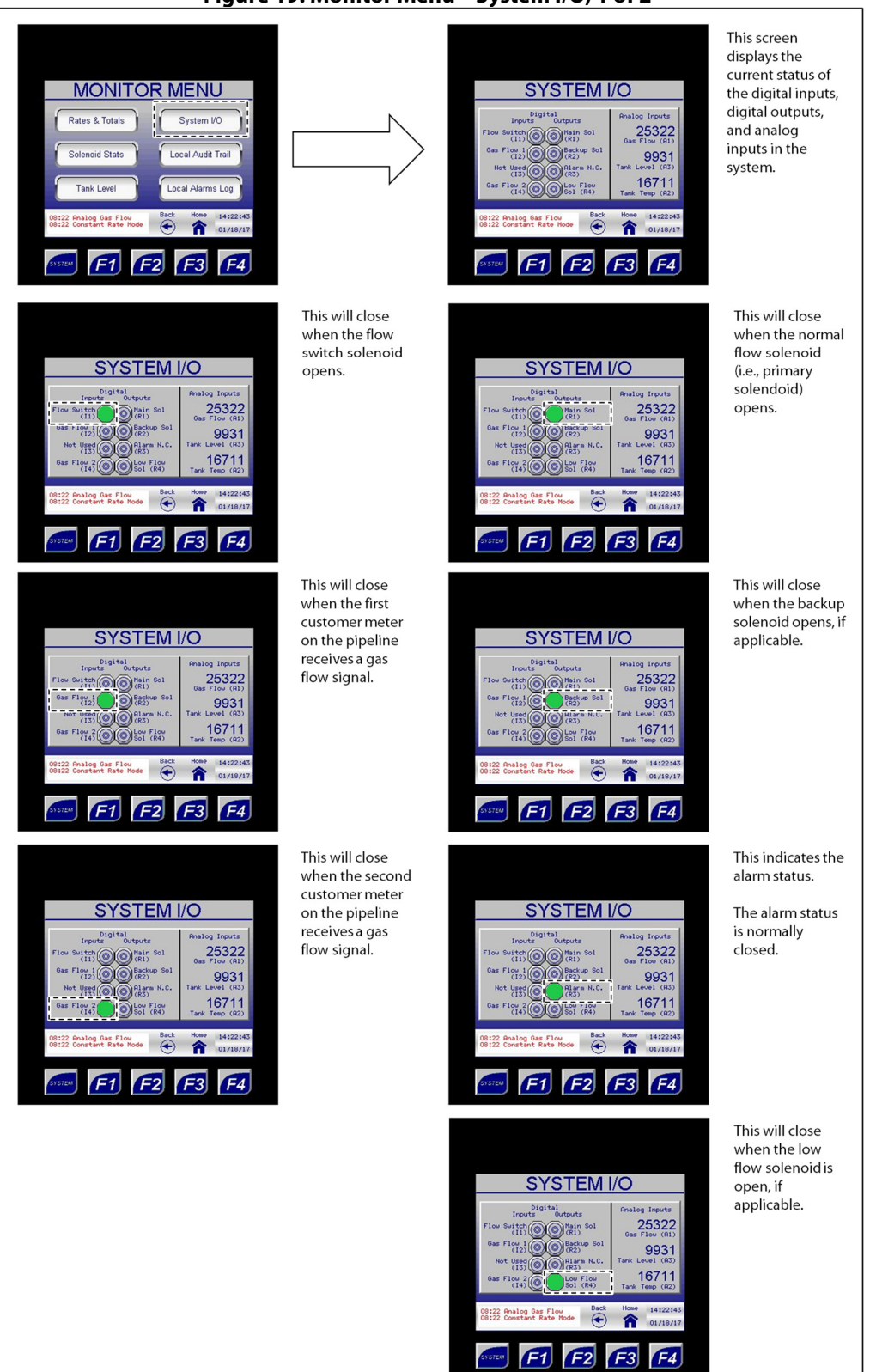

#### Figure 19: Monitor Menu – System I/O, 1 of 2

#### Figure 20: Monitor Menu – System I/O, 2 of 2

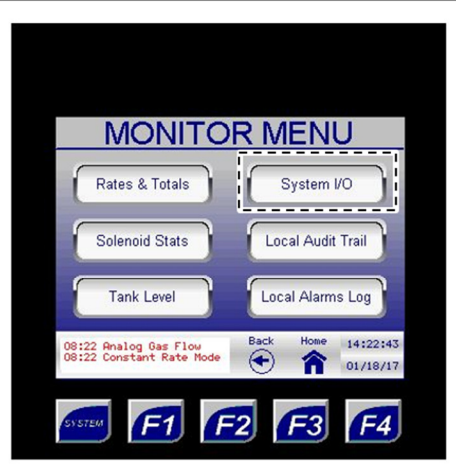

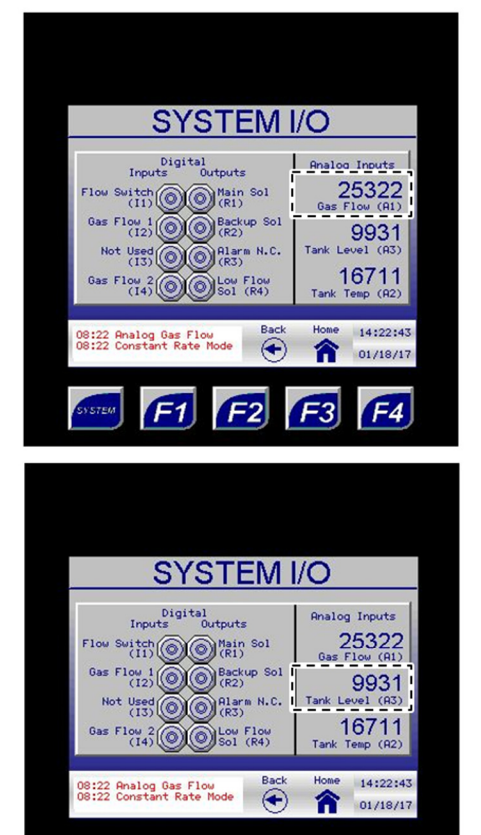

F3

F1

**F**2

F4

This analog signal is the raw count coming into the odorizer after the signal has been converted from milliamps. This value will vary according to the output from the customer gas flow meter.

This analog signal is the raw count coming into the odorizer after the signal has been converted from milliamps. This value will vary according to the output from the level transmitter.

| Analog Input Conversion |       |  |
|-------------------------|-------|--|
| Signal (mA) Raw Count   |       |  |
| 4                       | 6400  |  |
| 20                      | 32000 |  |

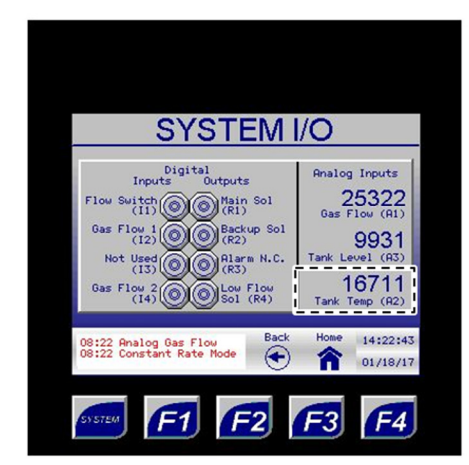

This analog signal is the raw count coming into the odorizer after the RTD signal has been converted from milliamps. This value will vary according to the output from the RTD, if one is used.

#### **Local Audit Trail**

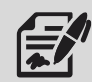

From the Local Audit Trail submenu, the user can access the audit trail records stored on internal memory. Up to 600 audit trail records can be stored and viewed.

If SD Card Data Logging is enabled, the audit trail records will also be stored on the installed micro SD card. The micro SD card is equipped with 8 GB of storage.

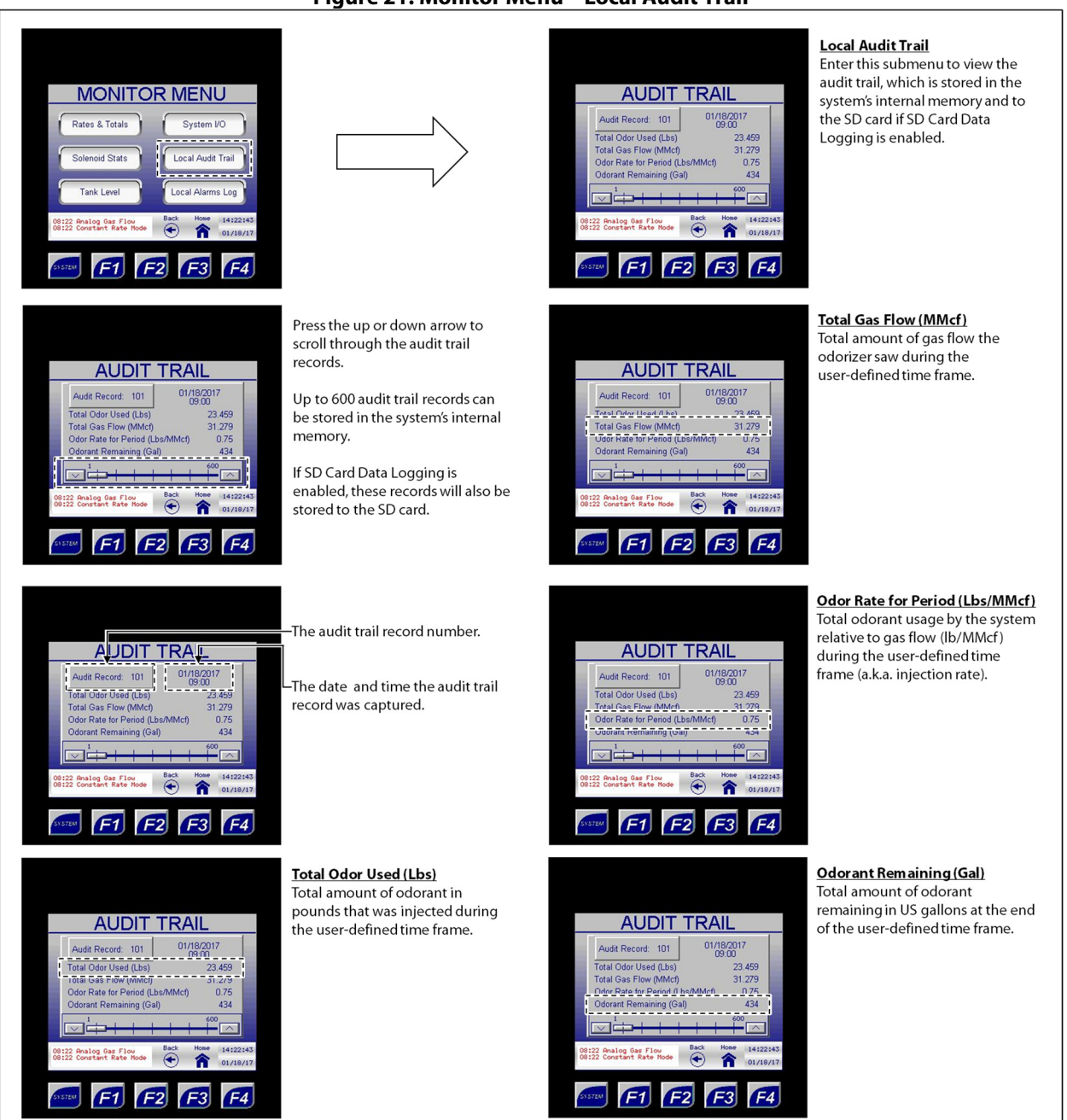

#### Figure 21: Monitor Menu – Local Audit Trail

#### Local Alarms Log

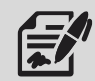

From the Local Alarms Log submenu, the user can access the alarms log stored on internal memory. Up to 428 logged alarms can be stored and viewed.

If SD Card Data Logging is enabled, the logged alarms will also be stored on the installed micro SD card. The micro SD card is equipped with 8 GB of storage.

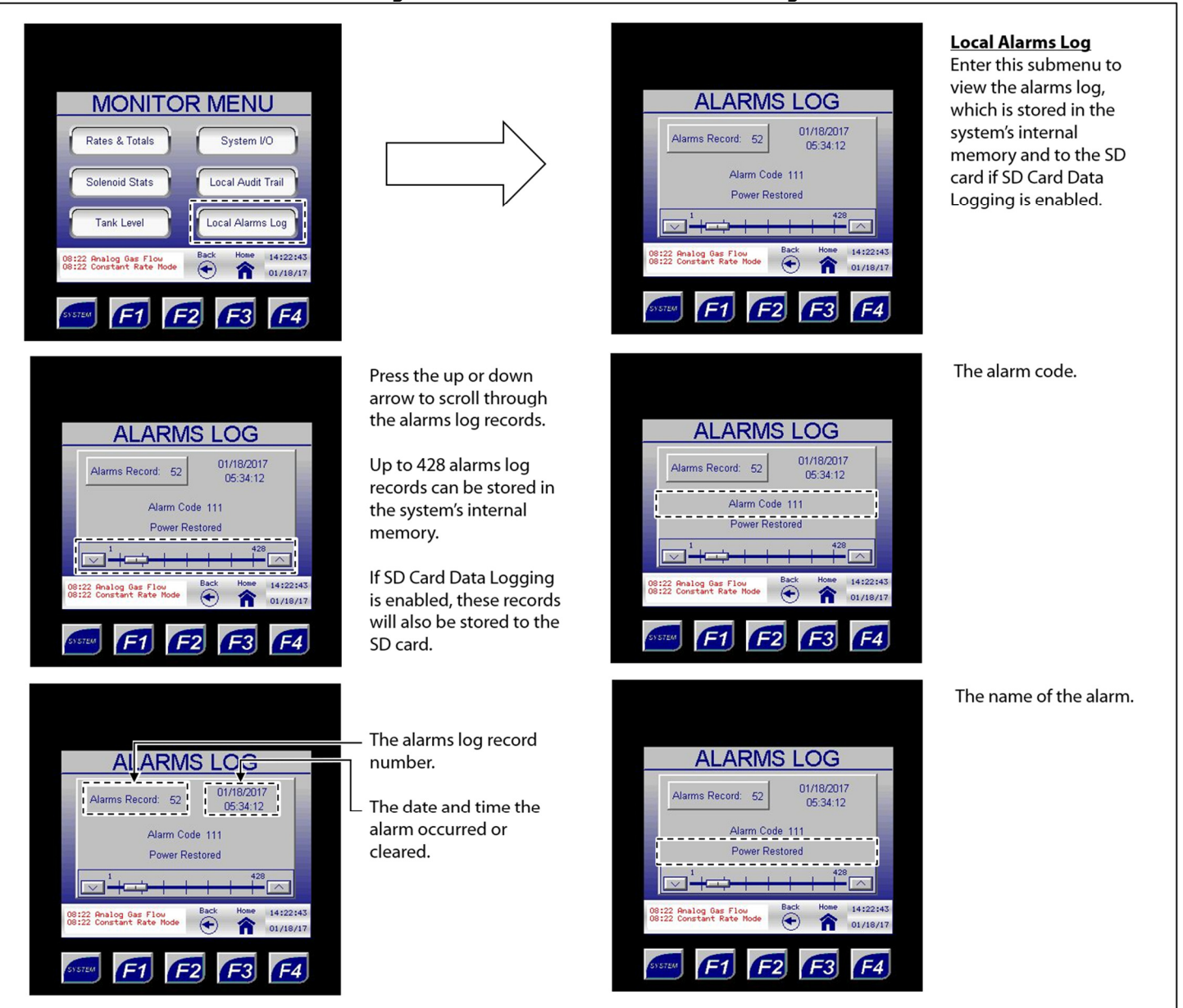

# Figure 22: Monitor Menu – Local Alarms Log

#### 3.3 Navigating the Setup Menus

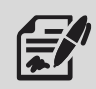

Through the Setup menu, the user can access the Controller Setup, Odorant Tank, Gas Flow Signal, Modbus Setup, Auto Scroll Setup, and Logging Setup and change numeric and/or text values that alter the parameters and features of the odorizer.

Changing numeric and/or text values in the Setup submenus will alter how the system operates.

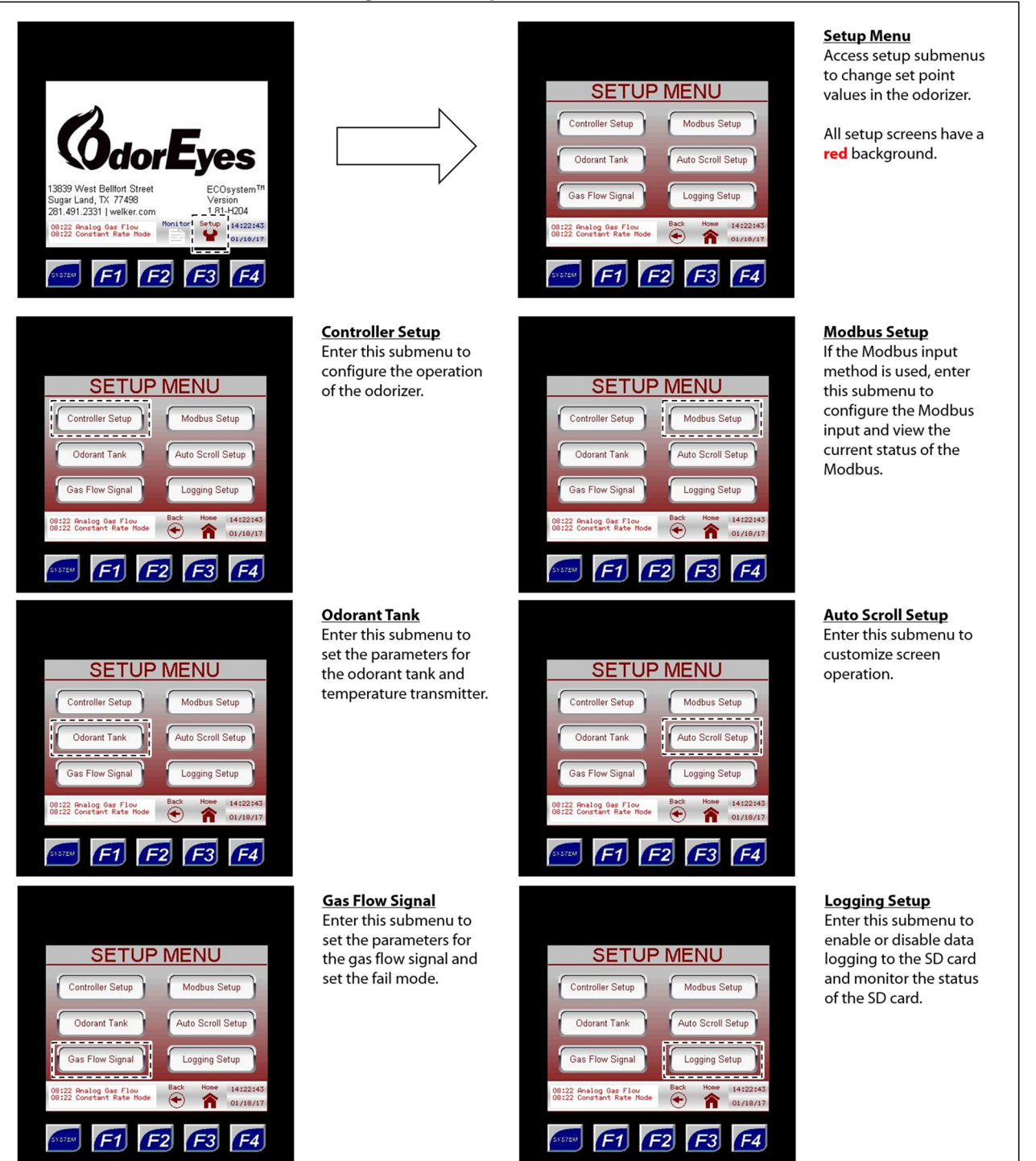

#### Figure 23: Setup Menu Submenus

#### **Changing Values on Setup Screens**

### **Numeric Values**

- 1. To change a numeric value, press on the value to be changed. A keypad will appear on the screen.
- 2. Type the new value using the keypad.
- 3. Once the new numeric value has been entered, press ENTER to save the changes.

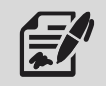

If the new value entered is outside the range of allowable values, the value will revert to the previous value once ENTER is pressed. The keypad will stay active, allowing another value to be entered.

#### **Text Values**

- 4. To change a text value, press on the value to be changed. A dropdown menu will appear on the screen.
- 5. Scroll through the value's options using the arrow keys in the dropdown menu.
- 6. Highlight the desired text value, and then press ENTER to save the changes.

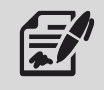

If a mistake is made while entering the new value or if the value does not need to be changed, press the Home button to discard the changes and return to the Home screen.

#### **Controller Setup**

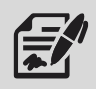

Through the Controller Setup submenu, the user can set the general parameters for the odorizer.

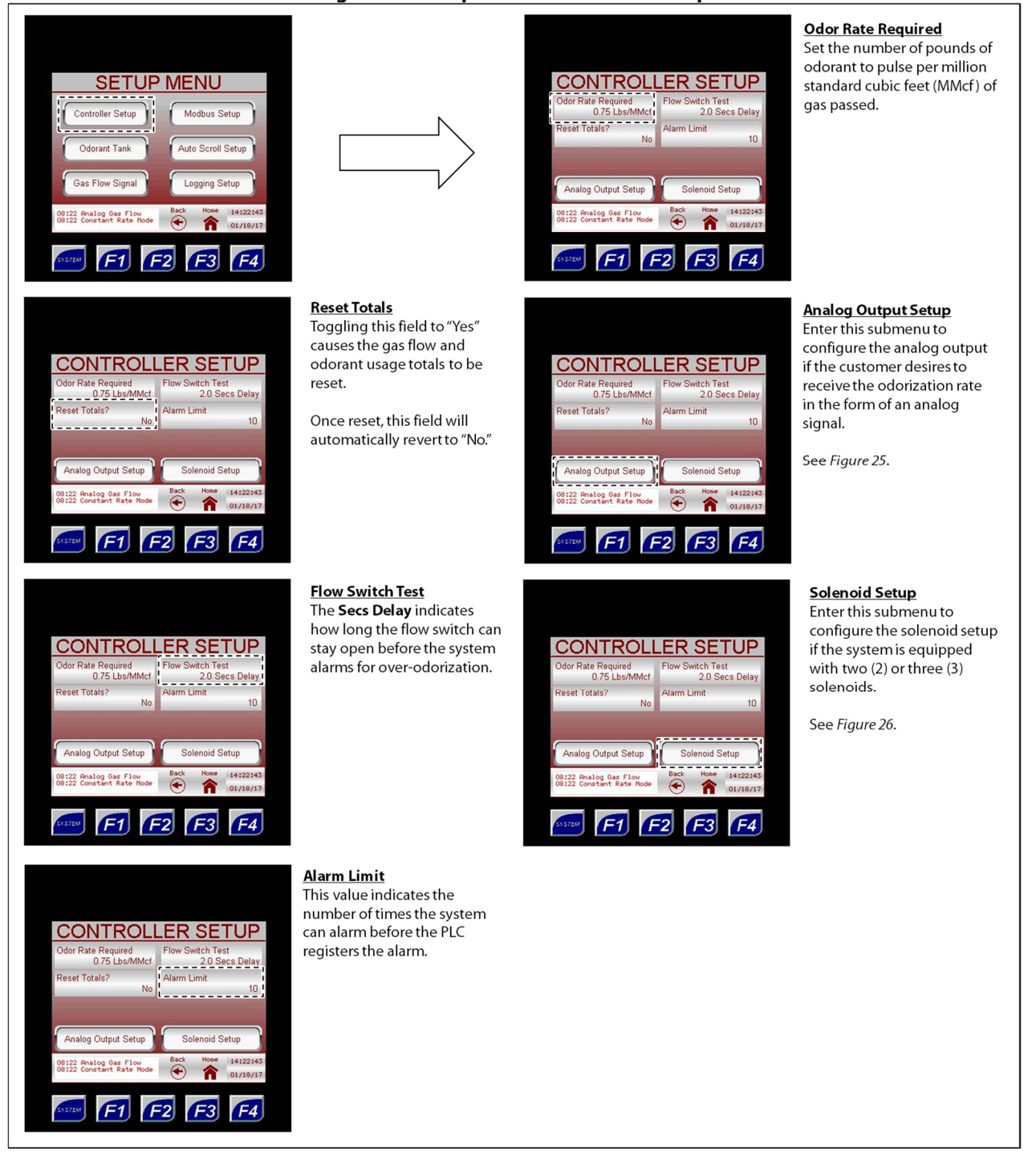

#### Figure 24: Setup Menu – Controller Setup

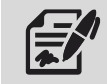

If the system status totals are used to track system performance, they should be periodically reset through the Controller Setup submenu (*Figure 24*). As the total values increase, they will begin to lose accuracy and will eventually stop accumulating.

### **Analog Output Setup**

### Figure 25: Controller Setup – Analog Output Setup

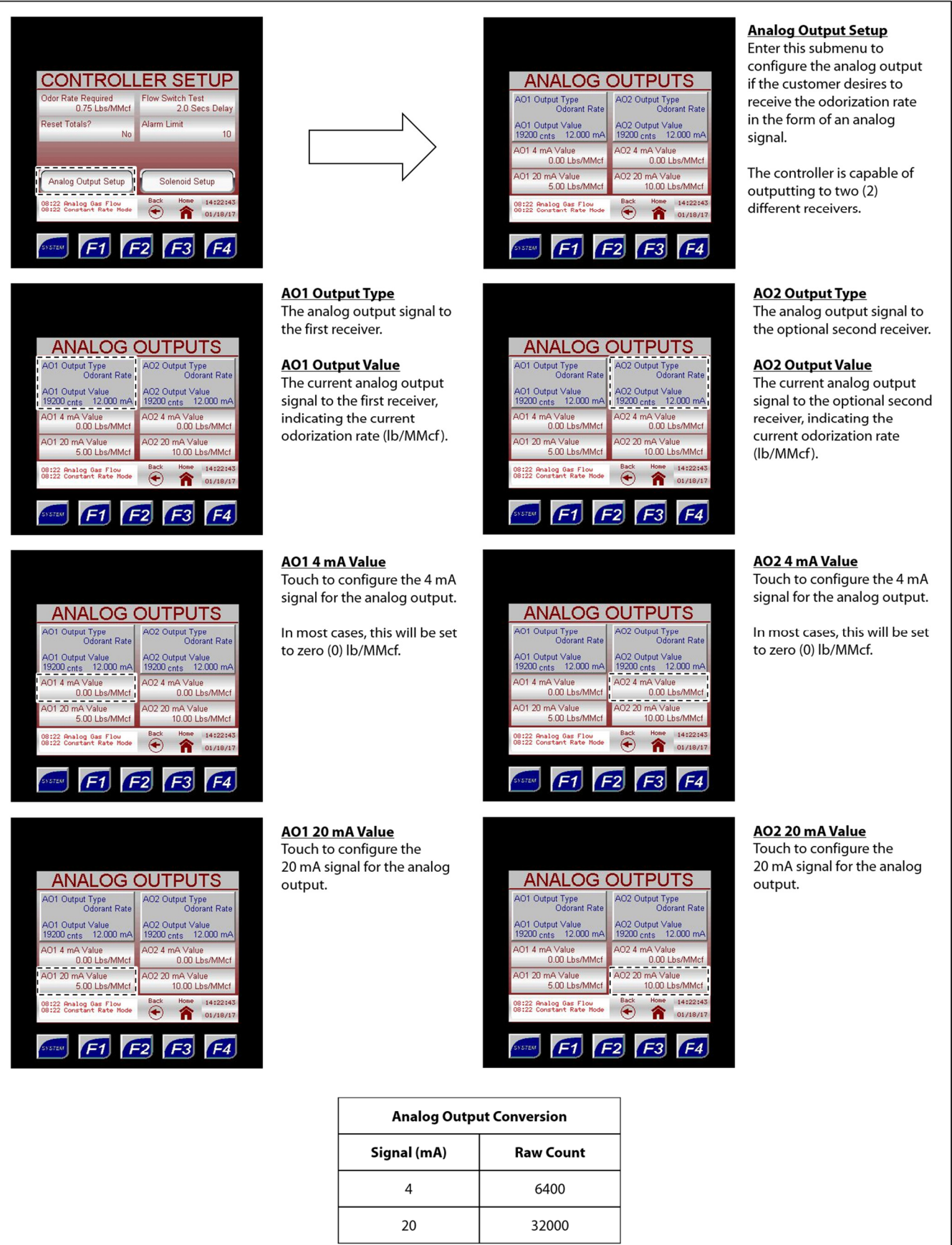

#### **Solenoid Setup**

#### Figure 26: Controller Setup – Solenoid Setup

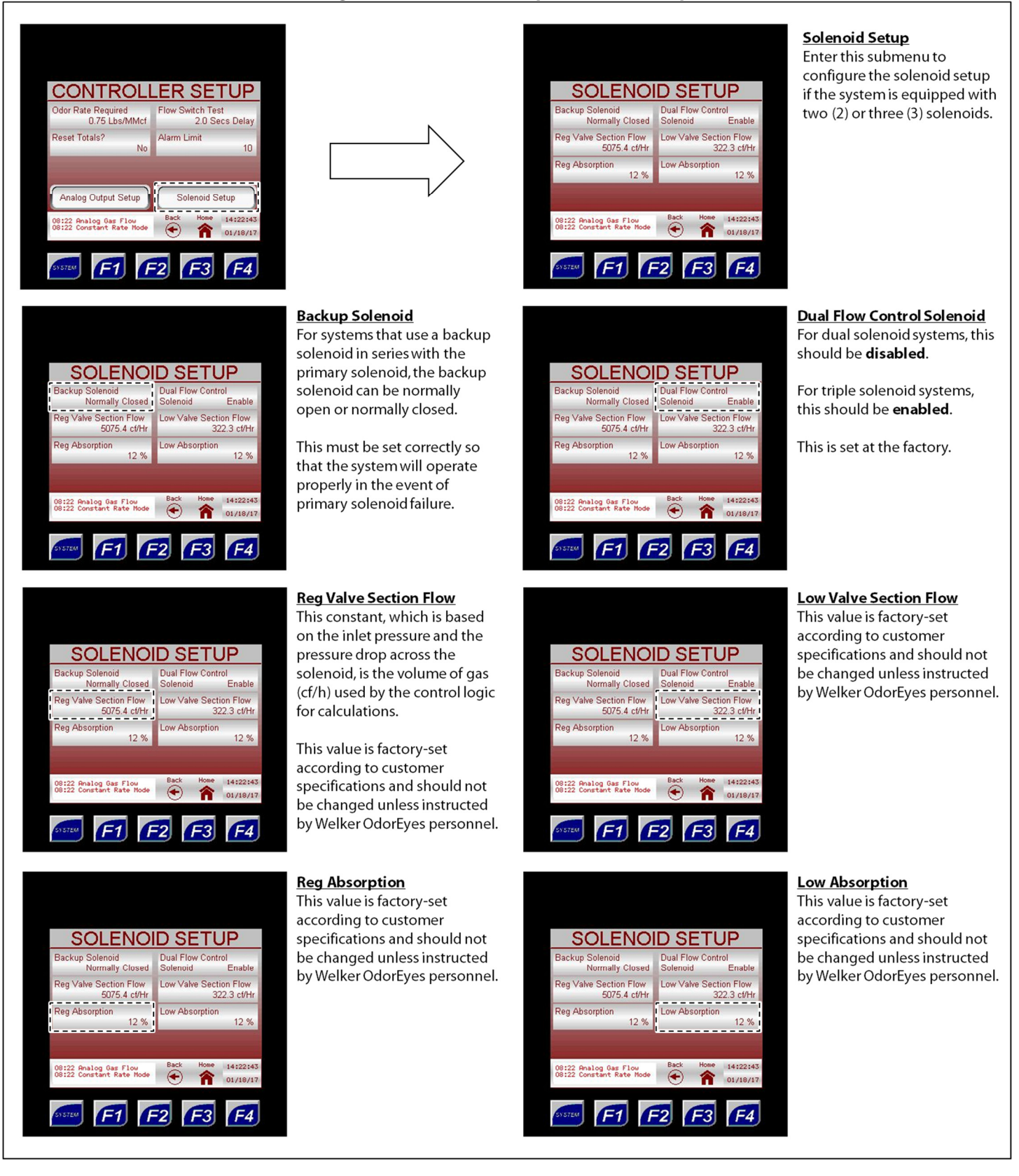

#### **Odorant Tank Setup**

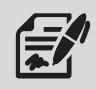

Through the Odorant Tank Setup submenus, the user can input information for the odorant tank and temperature transmitter.

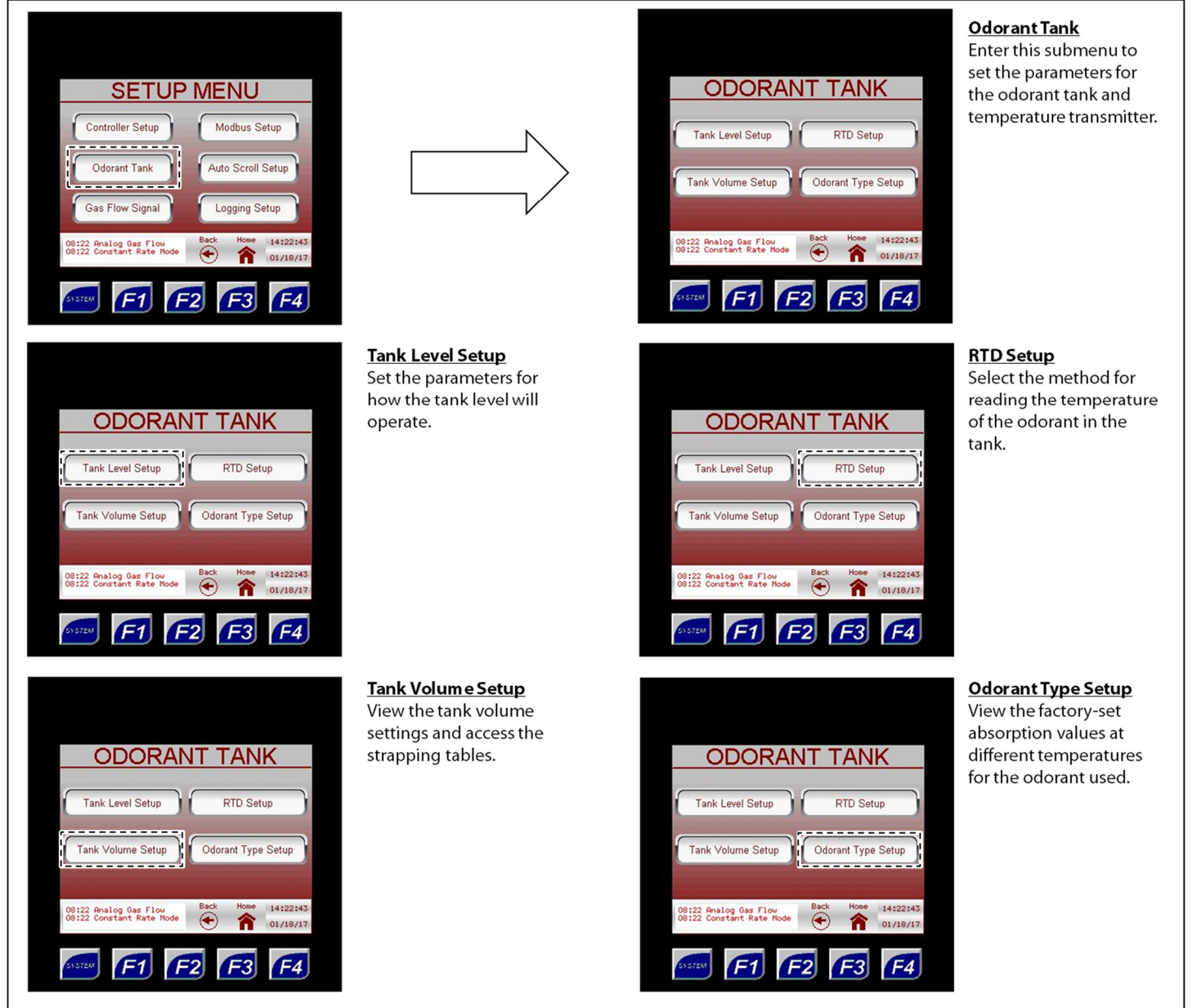

#### Figure 27: Setup Menu – Odorant Tank

#### **Tank Level Setup**

| FI                                                                                                    | gure 26: Oubrant Tani                                                                                                    | k – Talik Level Setup                                                                                                    |                                                                                                    |
|----------------------------------------------------------------------------------------------------|----------------------------------------------------------------------------------------------------|----------------------------------------------------------------------------------------------------|----------------------------------------------------------------------------------------------------|
| ODORANT TANK         Tank Level Setup         RTD Setup         Tank Volume Setup         Odorant Type Setup         01222 Bruitog Gies Flow         01222 CoastEnt Tarke Mode         01222 CoastEnt Tarke Mode         01222 CoastEnt Tarke Mode         01222 CoastEnt Tarke Mode         01222 CoastEnt Tarke Mode         0122 CoastEnt Tarke Mode         012 CoastEnt Tarke Mode         012 CoastEnt Tarke Mode |                                                                                                    | TANK LEVEL SETUP         Mathod       Transmitter       Low Level Alarn Lind       10.0 %         Current Level       Ournet Level       10.0 %       14.4 Gallons         Min Level       0.0 inches       Adjust Level       0.0 Gallons         Max Level       50.0 inches       Exec       60.0 Gallons         00122 Gevaled Giver Filer       Exec       60.0 Gallons       0.422545         00122 Gevaled Giver Filer       Exec       Max Level       0.0 Gallons         00122 Gevaled Giver Filer       Exec       Max Level       0.4245437                                                                                                    | Tank Level Setup<br>Set the parameters for<br>how the tank level will<br>operate.                                                                                                    |
| TANK LEEVEL SETUP         Method       Transmitter         Current Level       10.0 %         Current Level       10.0 nches         Min Level       0.0 nches         Max Level       0.0 Gallons         Max Level       0.0 Gallons         08:22 Goald Oper Ties       Exat         08:22 Goald Oper Ties       Method         F1       F2       F3         F4                                                                                                    | Method<br>Toggle between the two<br>(2) methods for tracking<br>the odorant tank level:<br>1. odorant flow<br>2. electronic level<br>transmitter                                                                                                    | Method       Low Level Alarm Lind         Current Level       10.0 mches         Min Level       0.0 inches         Max Level       0.0 inches         Max Level       0.0 inches         00122 Coursent Rate flood       Eact         00122 Coursent Rate flood       Eact         00122 Coursent Rate flood       Eact         00122 Coursent Rate flood       Eact         0122 Coursent Rate flood       Eact         0123 Coursent Rate flood       Eact         0124 Coursent Rate flood       Eact | Low Level Alarm Limit<br>The low level alarm set<br>point is a percent value<br>at which the system will<br>trigger an alarm for low<br>odorant level in the<br>tank.<br>To clear this alarm, the<br>tank can be filled with<br>odorant or the set point<br>can be lowered. |
| TANK LEVEL SETUP         Method       Transmitter       Low Level Alarm Limit       100 %         Current Level       18 0 Inches       Current Level       14 4 Gallons         Min Level       0.0 Inches       Adjust Level       0.0 Gallons         Max Level       0.0 Inches       Bask       14 4 Gallons         08222 Geneticst Safe Node       Ess       14 4 Gallons         08222 Geneticst Safe Node       Ess       14 4 Gallons         08222 Geneticst Safe Node       Ess       14 4 Gallons         0122 Geneticst Safe Node       Ess       14 4 Gallons         0122 Geneticst Safe Node       Ess       14 4 Gallons         0122 Geneticst Safe Node       Ess       14 4 Gallons         0120 Ess       Ff1       Ff2       Ff3                                                                                                    | Current Level<br>View the current level of<br>the tank in inches and<br>US gallons.                                                                                                    | Method       Transmitter       Low Level Alarm Limit         Current Level       10.0 %       Current Level         10.0 inches       Adjust Level       O.0 Gallons         Max Level       0.0 inches       Max Level       0.0 Gallons         08:22 Constant Rate Rodo       Ext.       Max Level       0.0 Gallons         08:22 Constant Rate Rodo       Ext.       Max Level       0.0 Gallons         08:22 Constant Rate Rodo       Ext.       Max Level       0.0 Gallons         08:22 Constant Rate Rodo       Max Level       0.0 Gallons       0.0 Gallons                                                                                                    | Adjust Level<br>If the odorant flow<br>method is used, the<br>current tank level can be<br>manually adjusted.                                                                                                    |
| Method       Transmiter         Current Level       180 Inches         Min Level       0.0 Inches         Max Level       0.0 Inches         Miszer       680 Inches         Miszer       680 Inches         Miszer       680 Inches         Miszer       680 Inches         Miszer       680 Inches         Miszer       680 Inches         Miszer       680 Inches         Miszer       680 Inches         Miszer       680 Inches         Miszer       680 Inches         Miszer       680 Inches         Miszer       680 Inches         Miszer       680 Inches         Miszer       69 Inches         Miszer       69 Inches         Miszer       69 Inches         Miszer       69 Inches         Miszer       69 Inches         Miszer       69 Inches         Miszer       69 Inches         Miszer       69 Inches         Miszer       69 Inches         Miszer       69 Inches         Miszer       69 Inches         Miszer       69 Inches         Miszer       69 Inches         Misze                                                                                                    | Min Level<br>If the electronic level<br>transmitter method is<br>used, this value is the<br>4 mA signal.<br>This value is typically<br>factory-set at 0.0 inches.<br>Max Level<br>If the electronic level<br>transmitter method is<br>used, this value is the<br>20 mA signal. |                                                                                                    |                                                                                                    |

When using an electronic level transmitter to track the odorant tank level, the Method should be set to Transmitter. When estimating the odorant tank level based on odorant usage, the Method should be set to Odorant Flow.

The Current Level numeric value cannot be directly changed. Instead, the user must enter a value in the Adjust Level field to increase or decrease the Current Level by the specified amount.

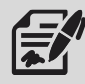

- To decrease the Current Level, enter the volume to be subtracted from the current level as a negative number in the • Adjust Level field, and then press ENTER to save the changes. The Current Level should have decreased by the amount entered, and the Adjust Level should have reverted to 0.0.
- To increase the Current Level, enter the volume to be added to the current level in the Adjust Level field, and then press ENTER to save the changes. The Current Level should have increased by the amount entered, and the Adjust Level should have reverted to 0.0.

#### **Tank Volume Setup**

#### Figure 29: Odorant Tank – Tank Volume Setup

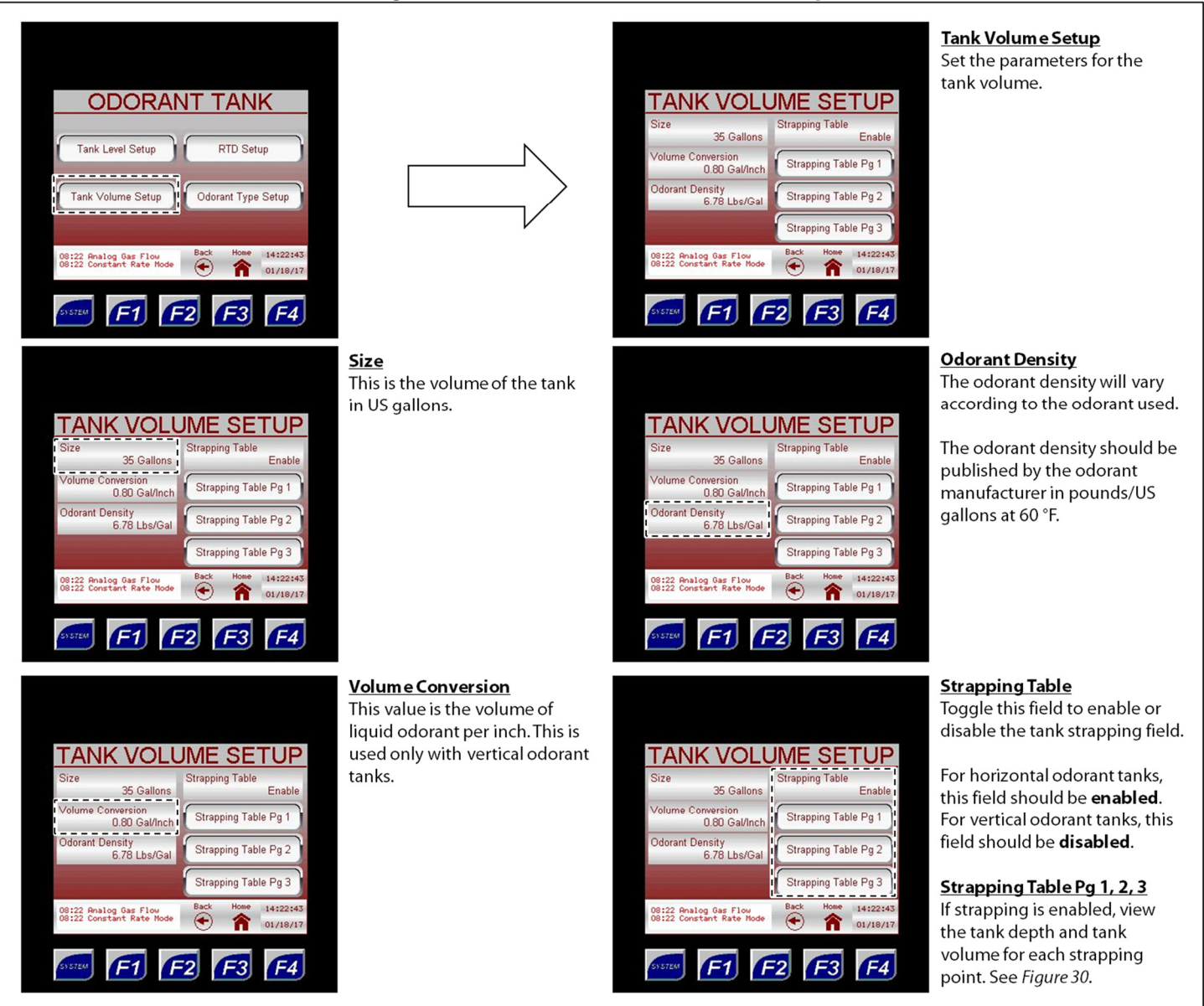

#### Figure 30: Tank Volume Setup – Strapping Tables

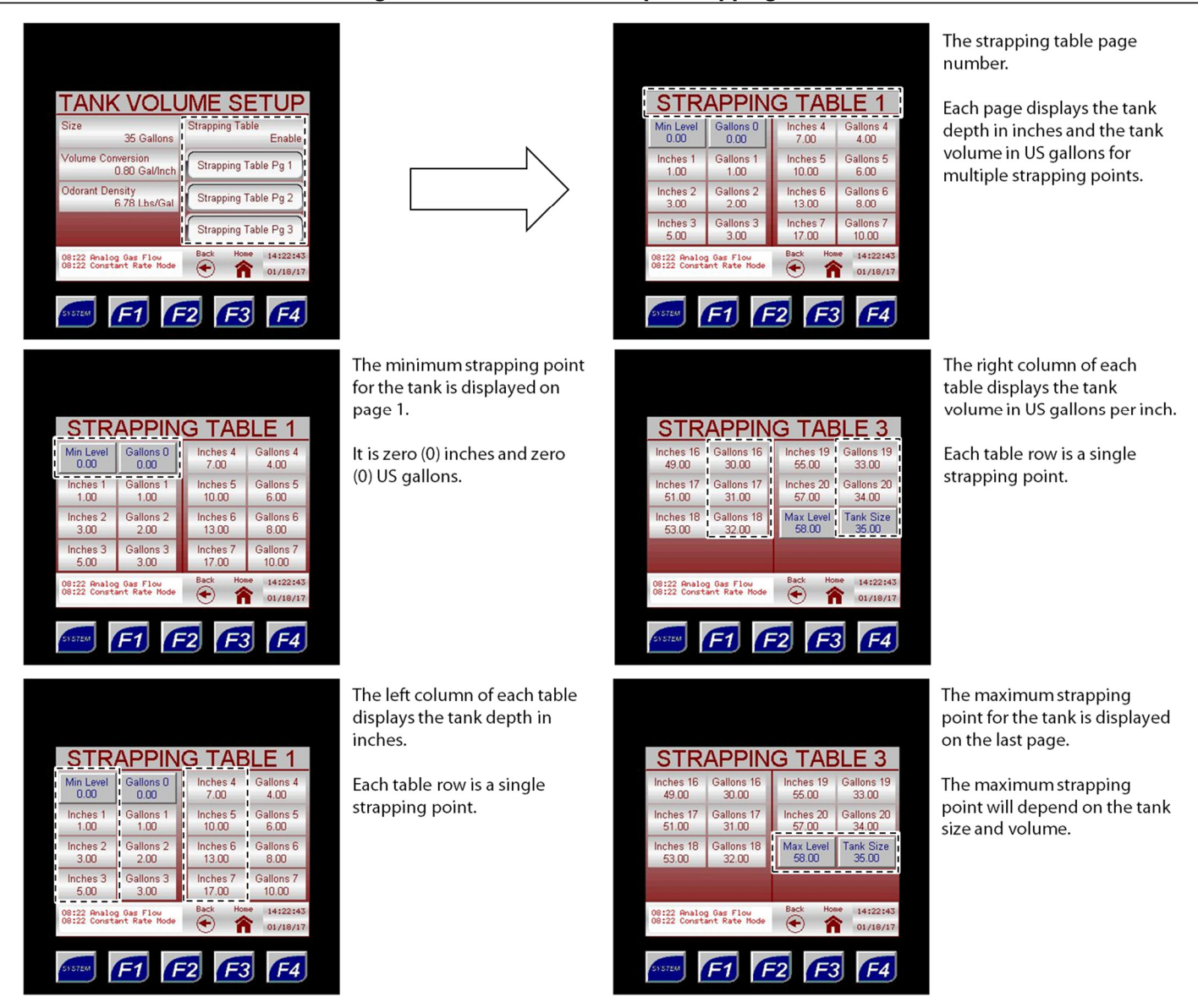

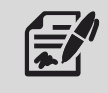

If the odorant tank is horizontal, the strapping points will be calculated and entered at the factory.

#### Figure 31: Odorant Tank – RTD Setup

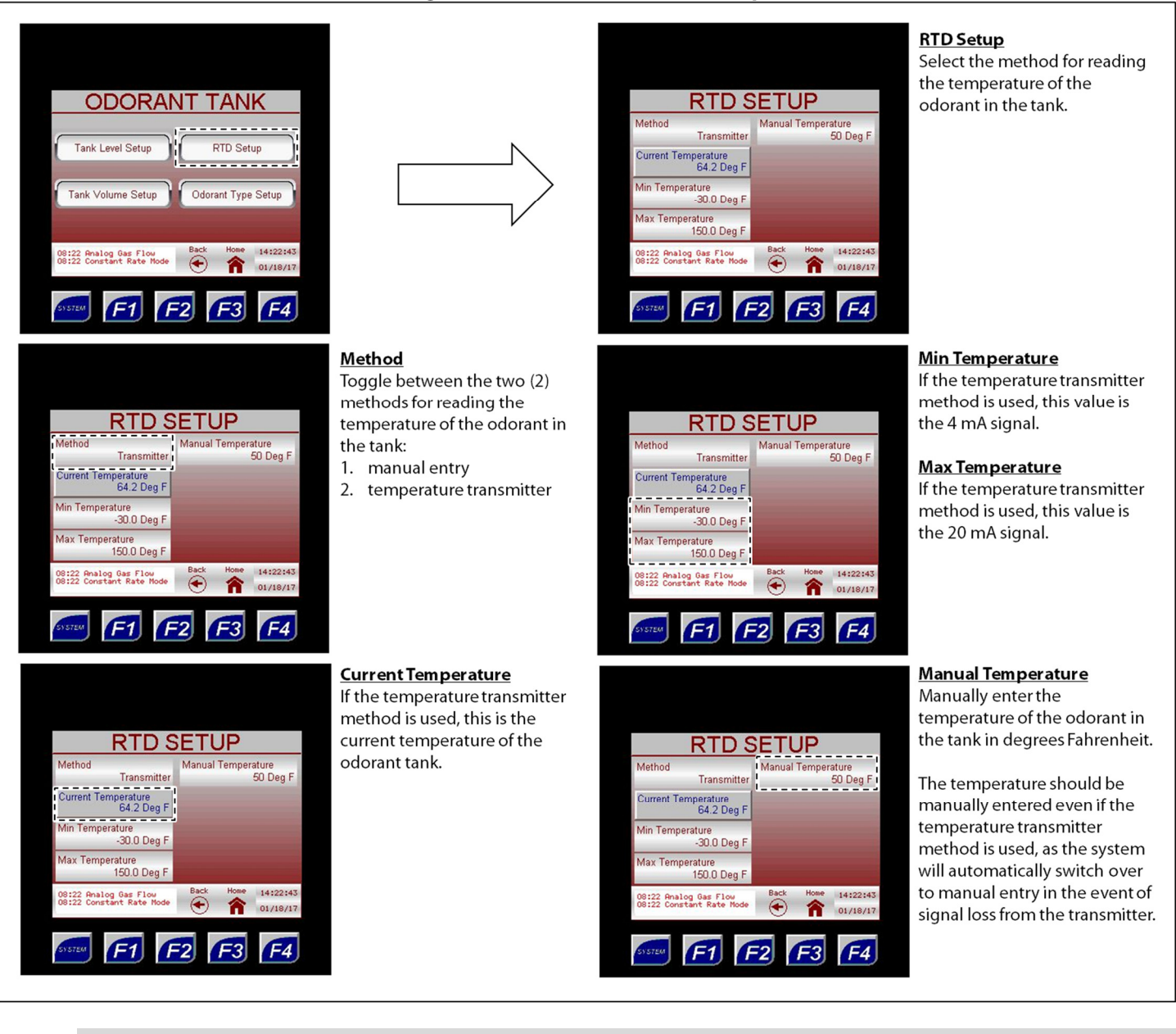

When using a temperature transmitter to track the temperature in the odorant tank, the Method should be set to Transmitter. When there is no device tracking the temperature in the odorant tank, the Method should be set to Manual Entry.

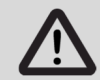

Setting an accurate manual temperature is necessary even when using a temperature transmitter. The temperature of the odorant supply tank is key to system operation; correct odorization is not possible without this value.

### **Odorant Type Setup**

### Figure 32: Odorant Tank – Odorant Type Setup

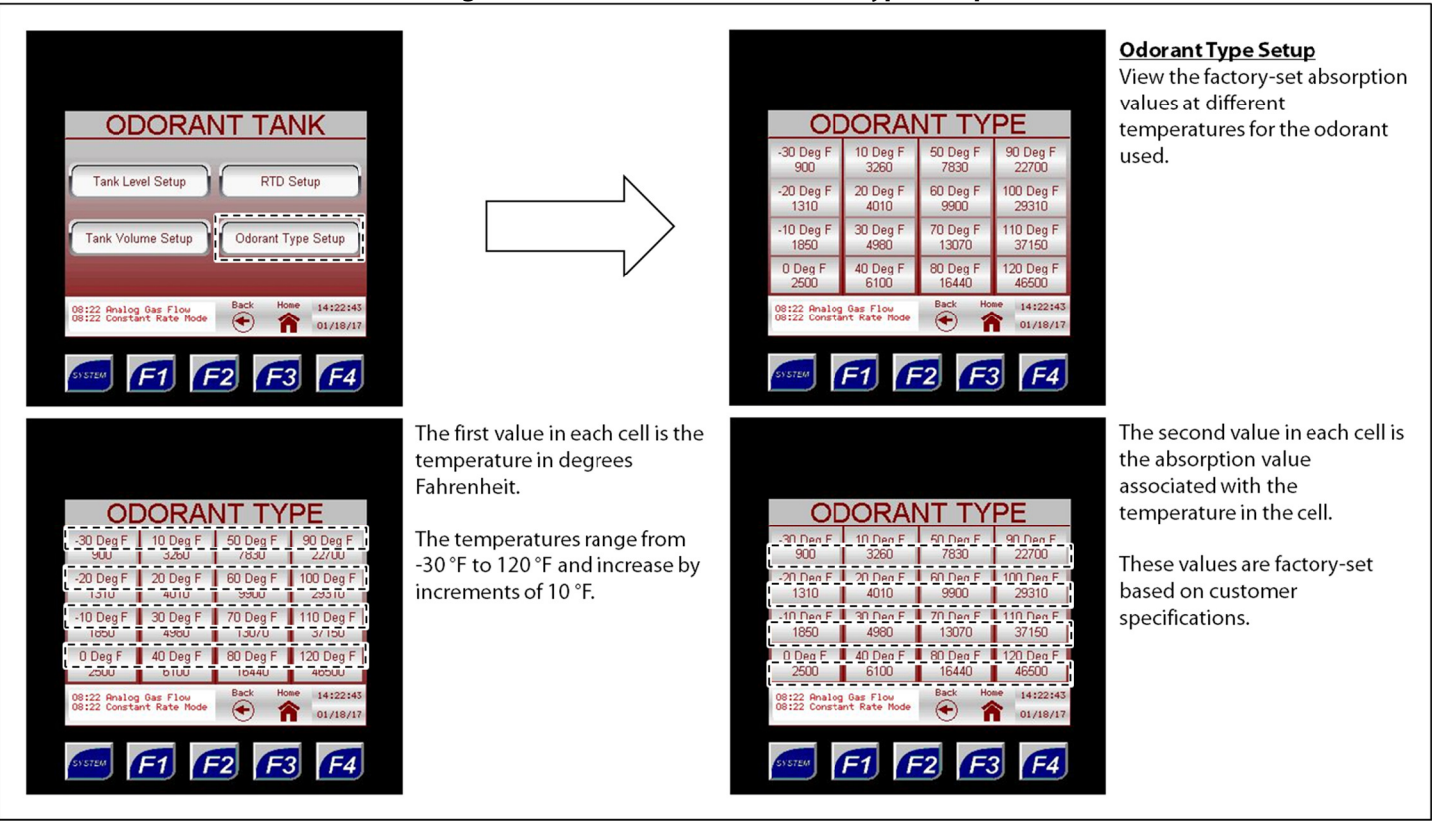

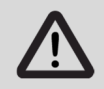

If the type of odorant used is changed, please contact Welker OdorEyes personnel for new absorption values and/or pressure regulator settings.

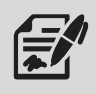

Through the Gas Flow Signal submenus, the user can set up the parameters of the odorant gas flow input signal.

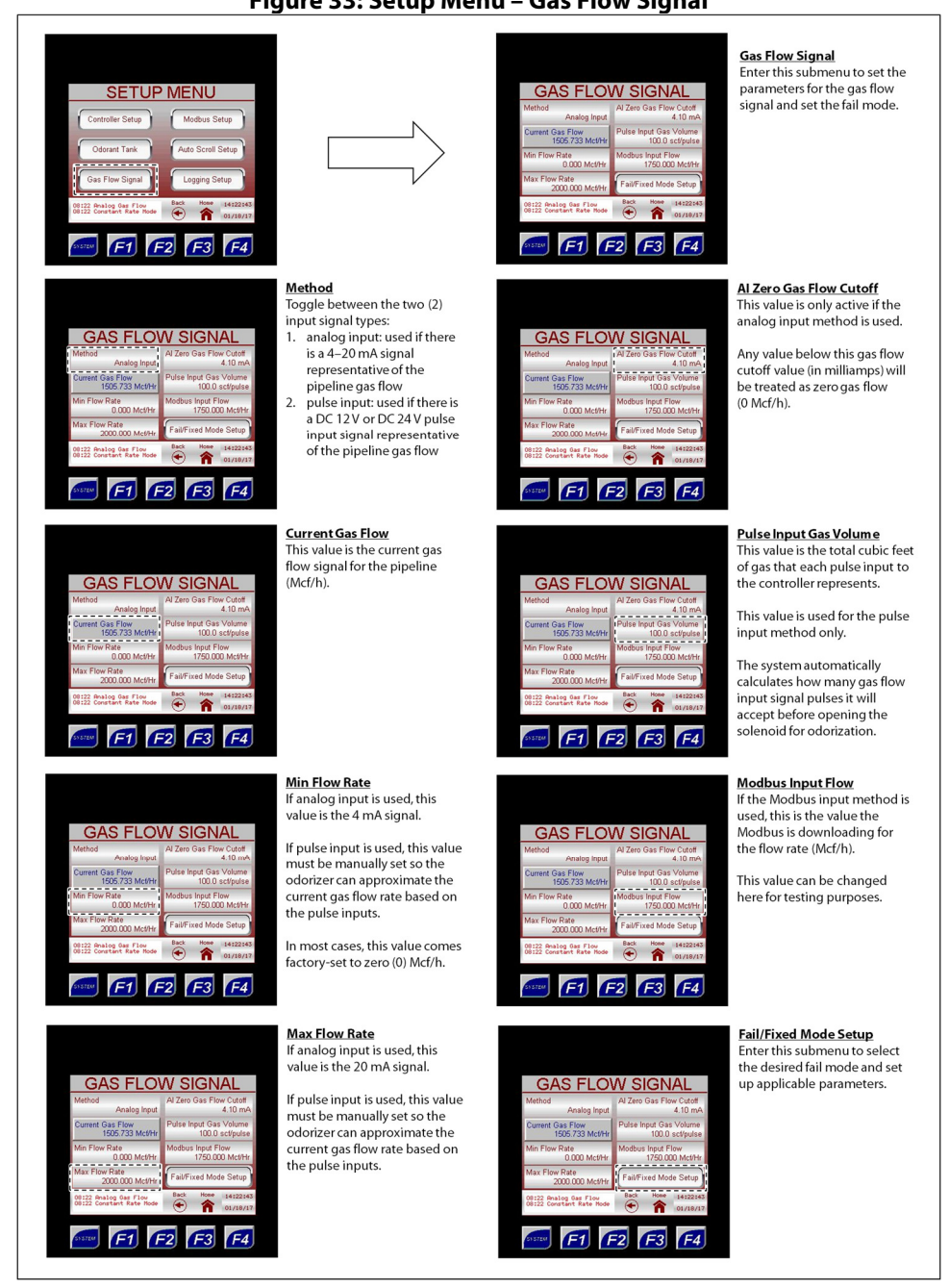

Figure 33: Setup Menu – Gas Flow Signal

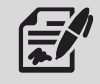

If the gas flow signal will be analog, the analog signal must be 4–20 mA powered by the user. If the gas flow signal will be a pulse, the pulse will be a digital pulse powered by the controller.

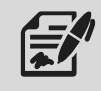

If the pulse input method is selected, the Pulse/Modbus Cutoff must also be set (Figure 34).

#### Fail/Fixed Mode Setup

#### Figure 34: Gas Flow Signal – Fail/Fixed Mode Setup

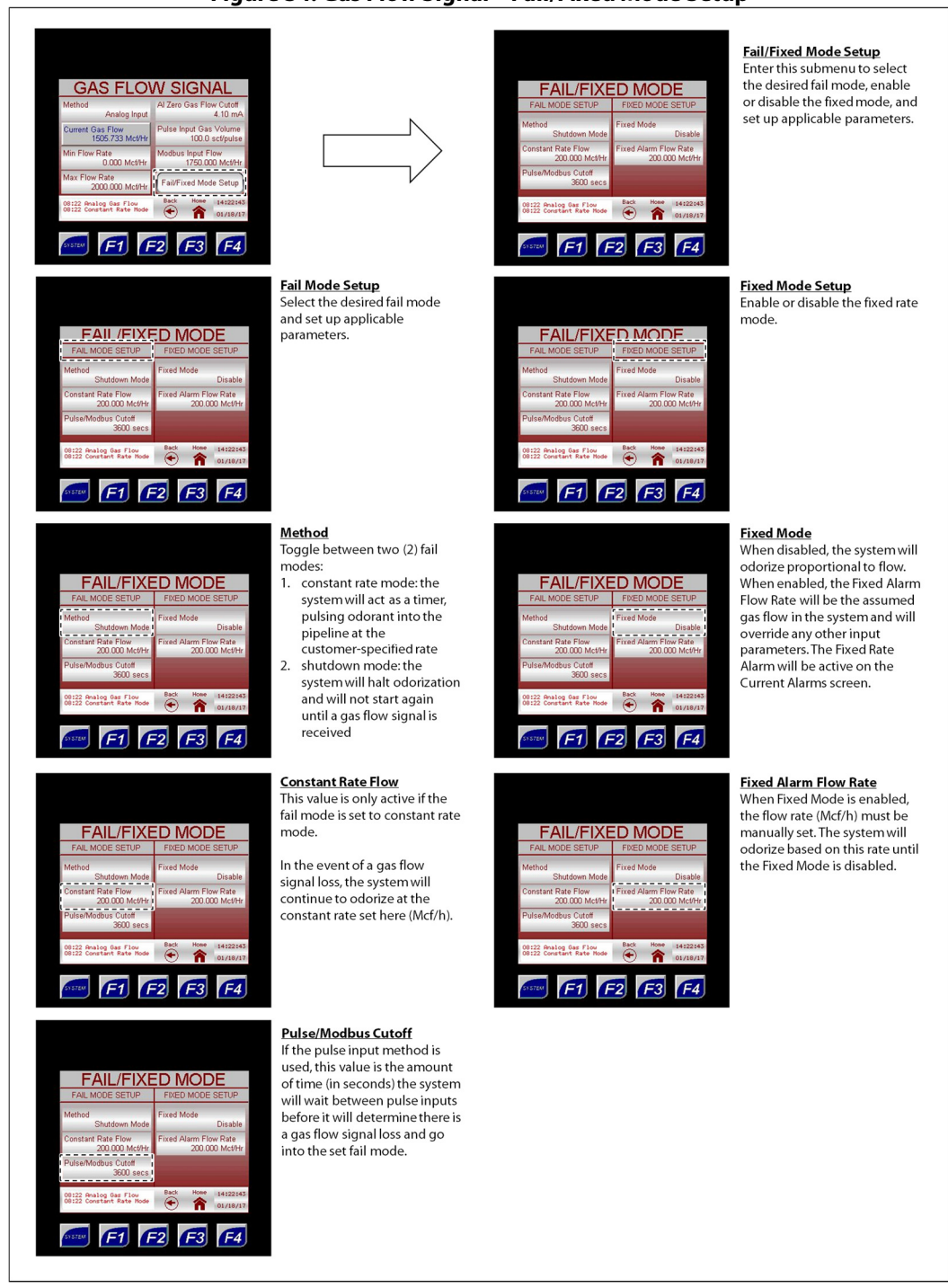

Setting the Fail Mode to Constant Rate will allow odorization to continue at the specified rate. Setting the Fail Mode to Shutdown will halt odorization until the alarm is cleared.

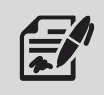

If the gas flow value does not change during the Pulse/Modbus Cutoff time, the system will alarm for loss of flow and will enter the specified Fail Mode. The alarm will clear on the next pulse input or change in Modbus gas flow, and the system will resume normal operation.

#### Modbus Setup

#### Figure 35: Setup Menu – Modbus Setup

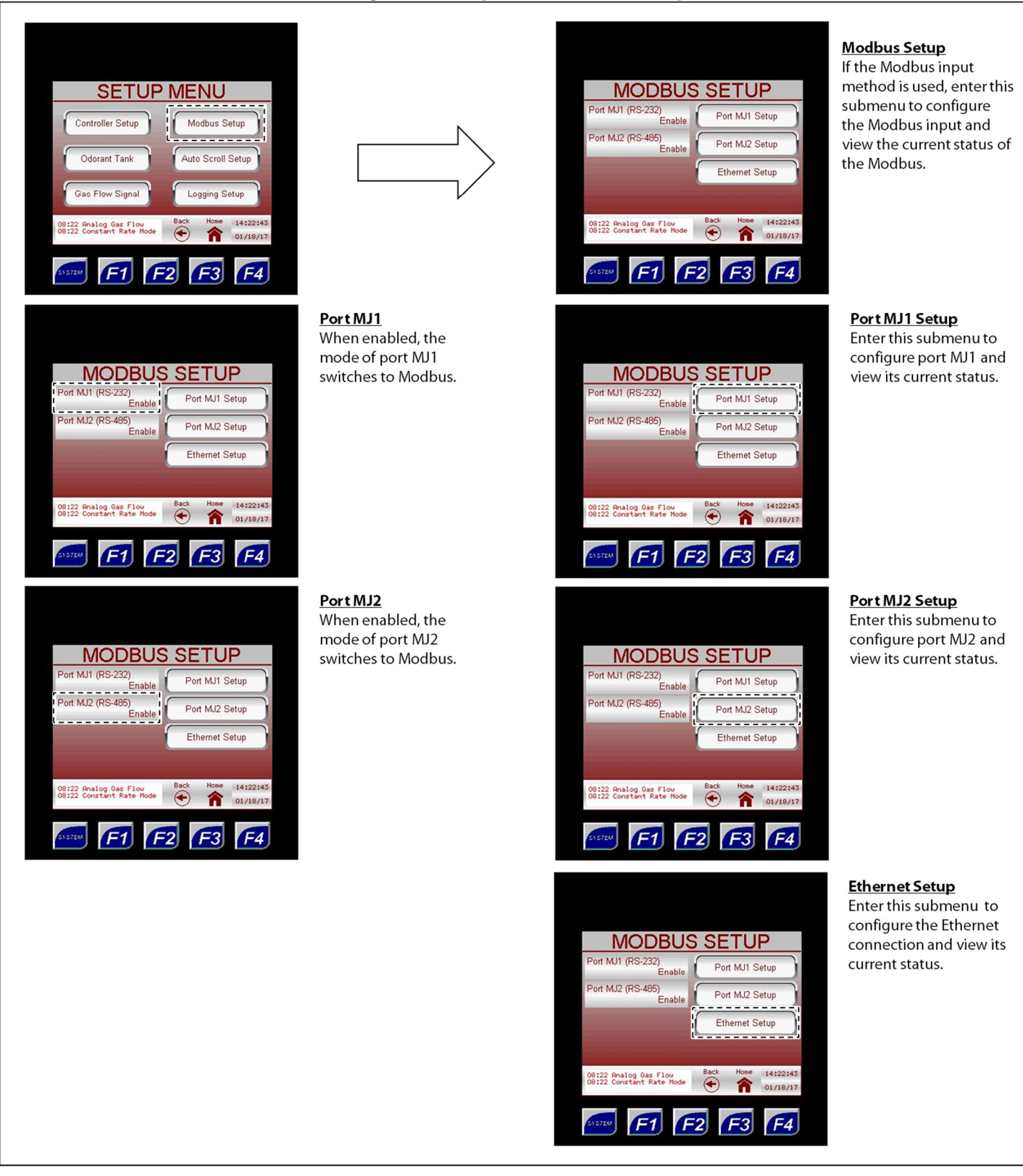

#### Port MJ1/MJ2 Setup

Figure 36: Modbus Setup – Port MJ1/MJ2 Setup

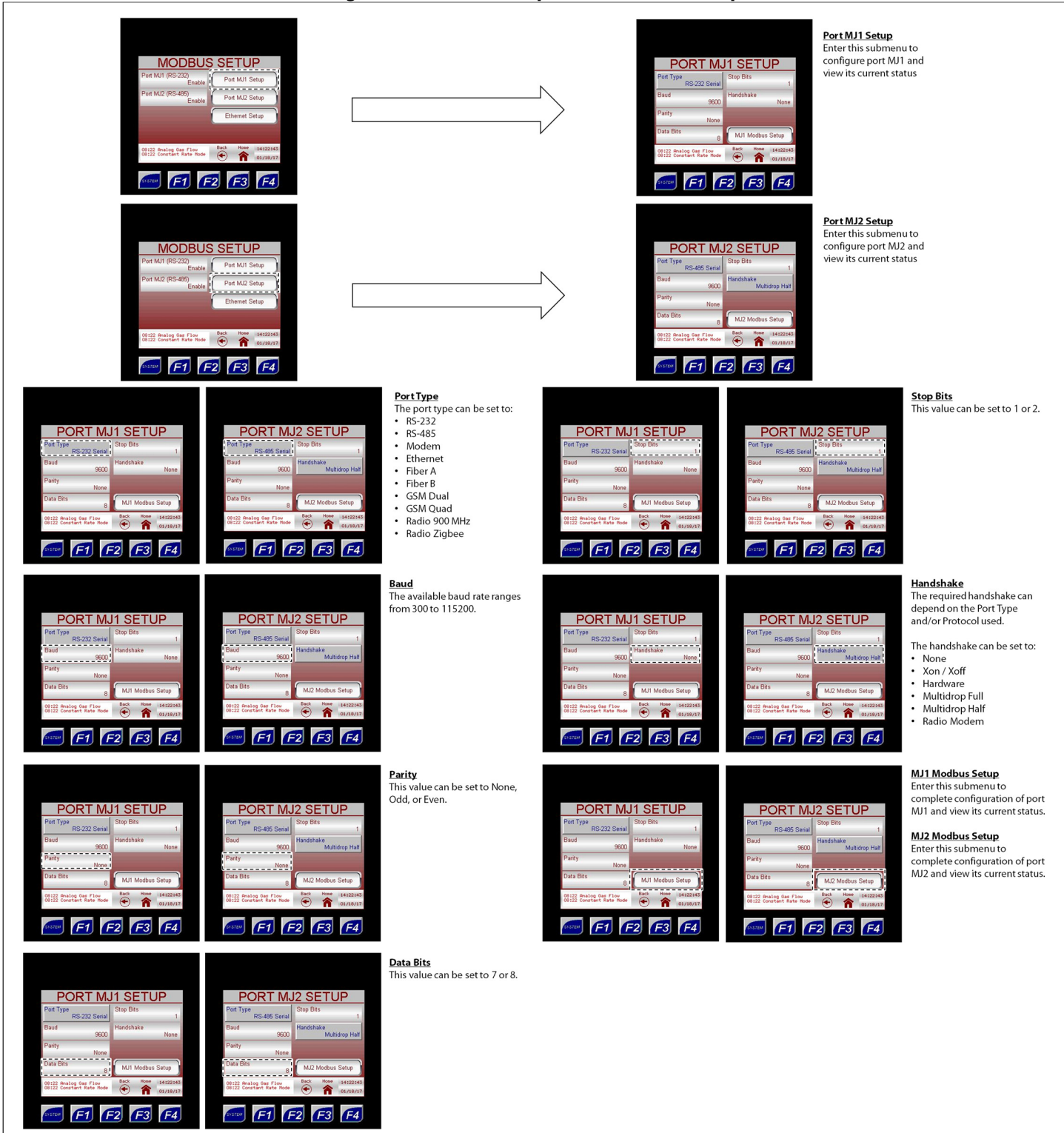

#### MJ1/MJ2 Modbus Setup

#### Figure 37: Port MJ1/MJ2 Setup – MJ1/MJ2 Modbus Setup

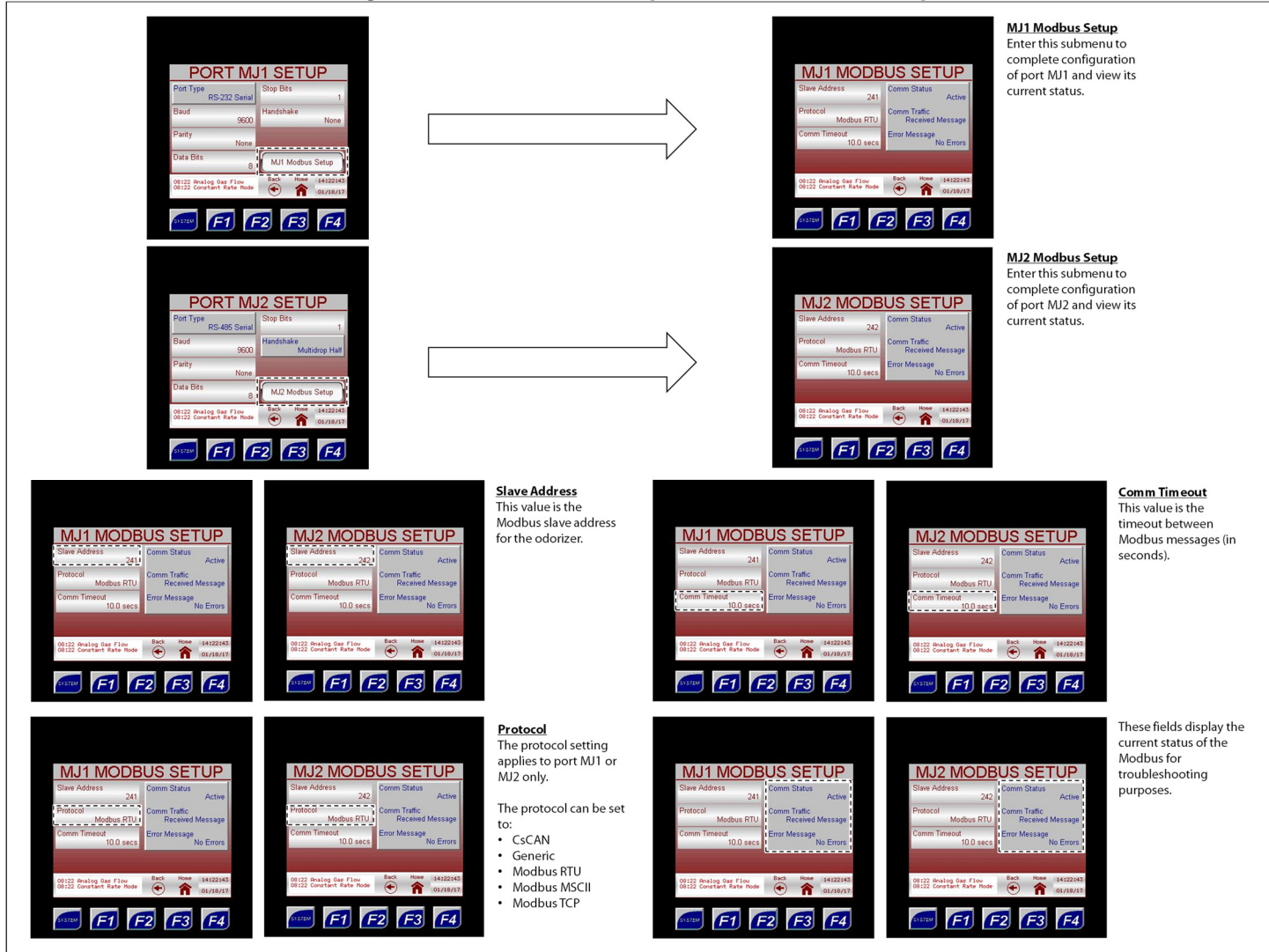

#### **Ethernet Setup**

#### Figure 38: Modbus Setup – Ethernet Setup

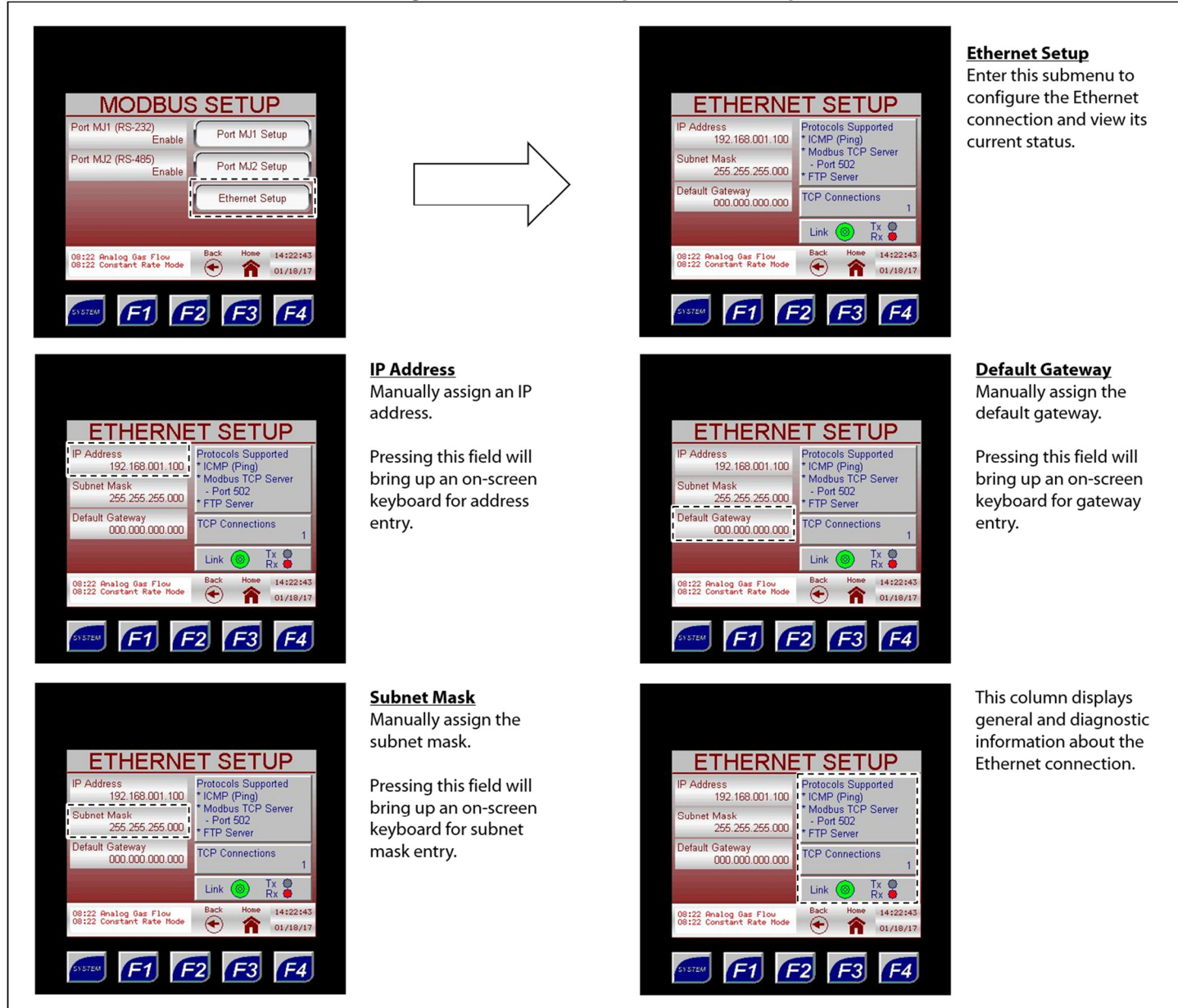

#### Auto Scroll Setup

### Figure 39: Setup Menu – Auto Scroll Setup

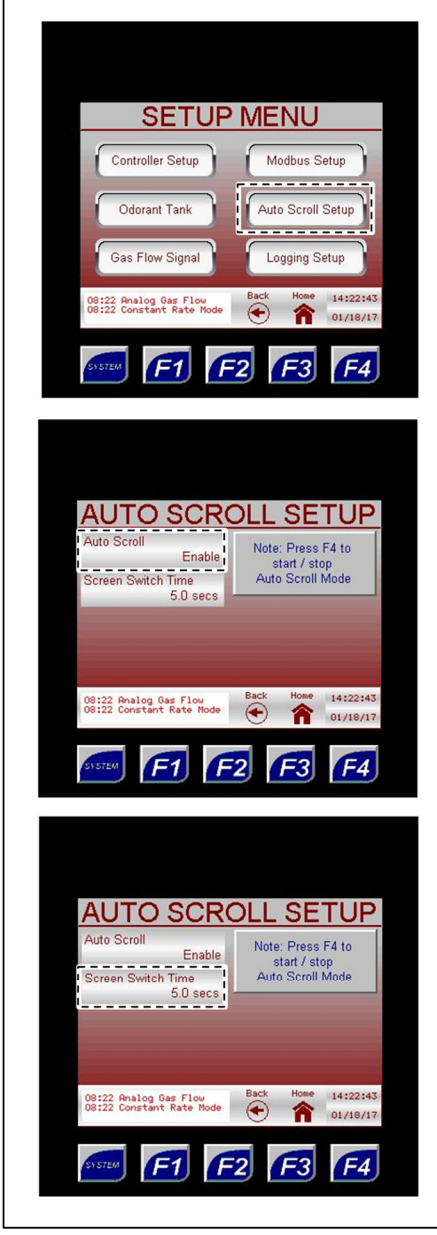

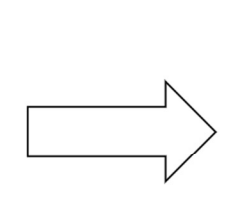

Auto Scroll When Auto Scroll is enabled, the touch screen controller will automatically scroll through seven (7) pre-set screens.

See Figure 40.

Screen Switch Time When Auto Scroll is

enabled, the Screen Switch Time is the length of time each of the pre-set screens will display before going to the next screen.

The Screen Switch Time can be set by the customer to the desired length of time.

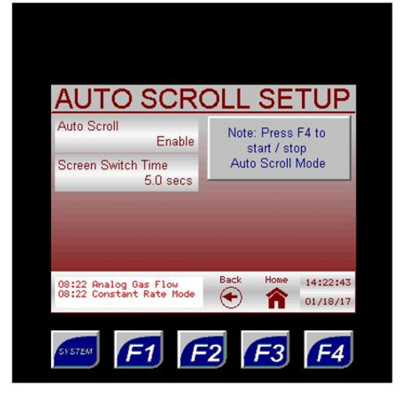

<u>Auto Scroll Setup</u> Enter this submenu to customize screen operation.

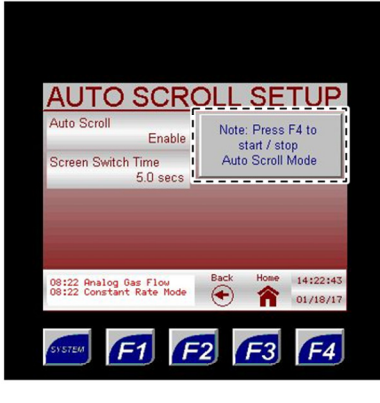

Auto Scroll can be started or stopped at any time by pressing the F4 key.

#### Figure 40: Auto Scroll Pre-Set Screens

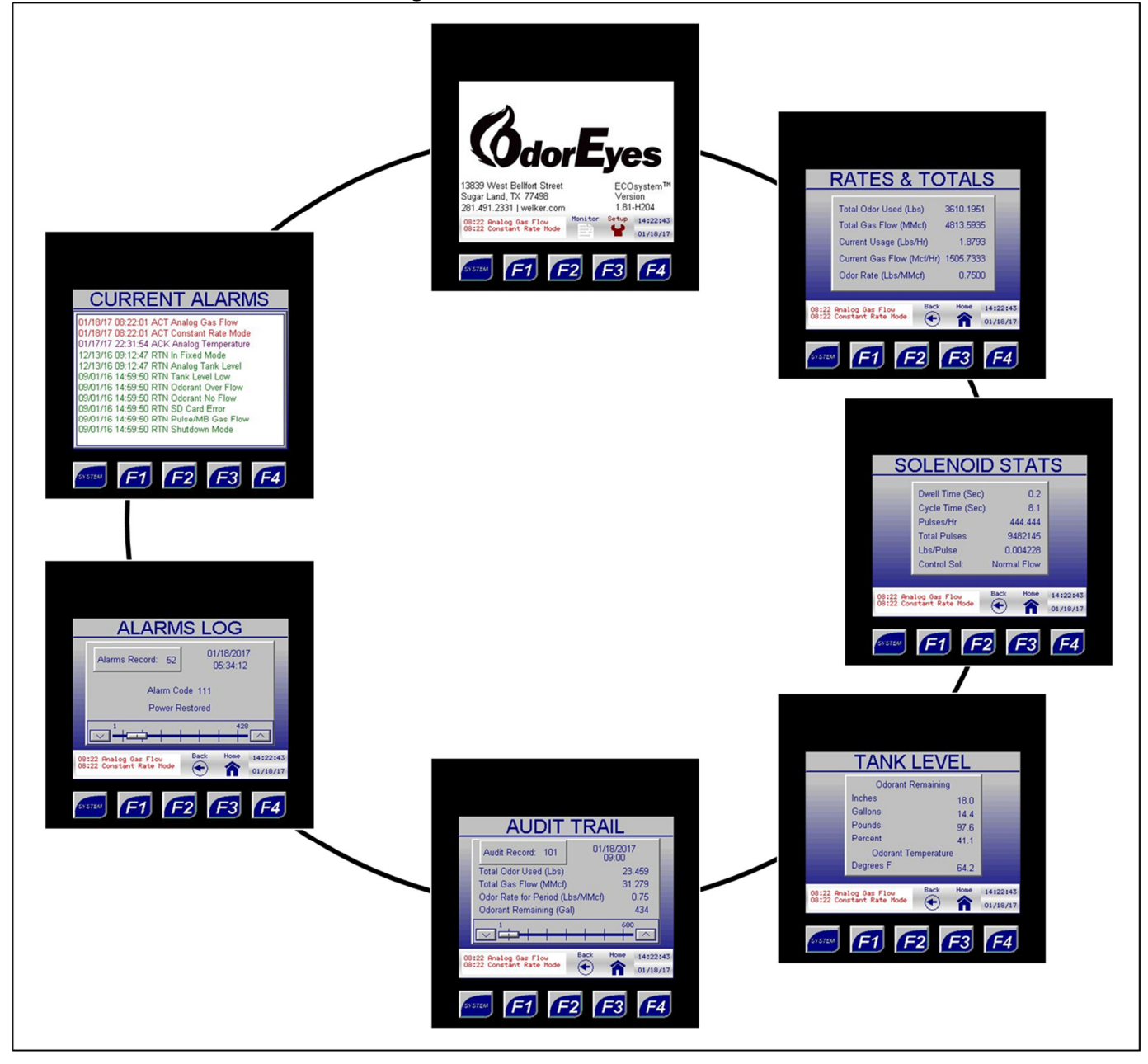

### Logging Setup

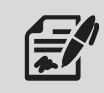

Through the Logging Setup submenus, the user can set up and reset the data logs stored locally.

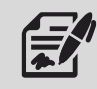

If a micro SD card is installed, data will automatically be logged to the installed card when SD Card Data Logging is enabled.

#### Figure 41: Setup Menu – Logging Setup

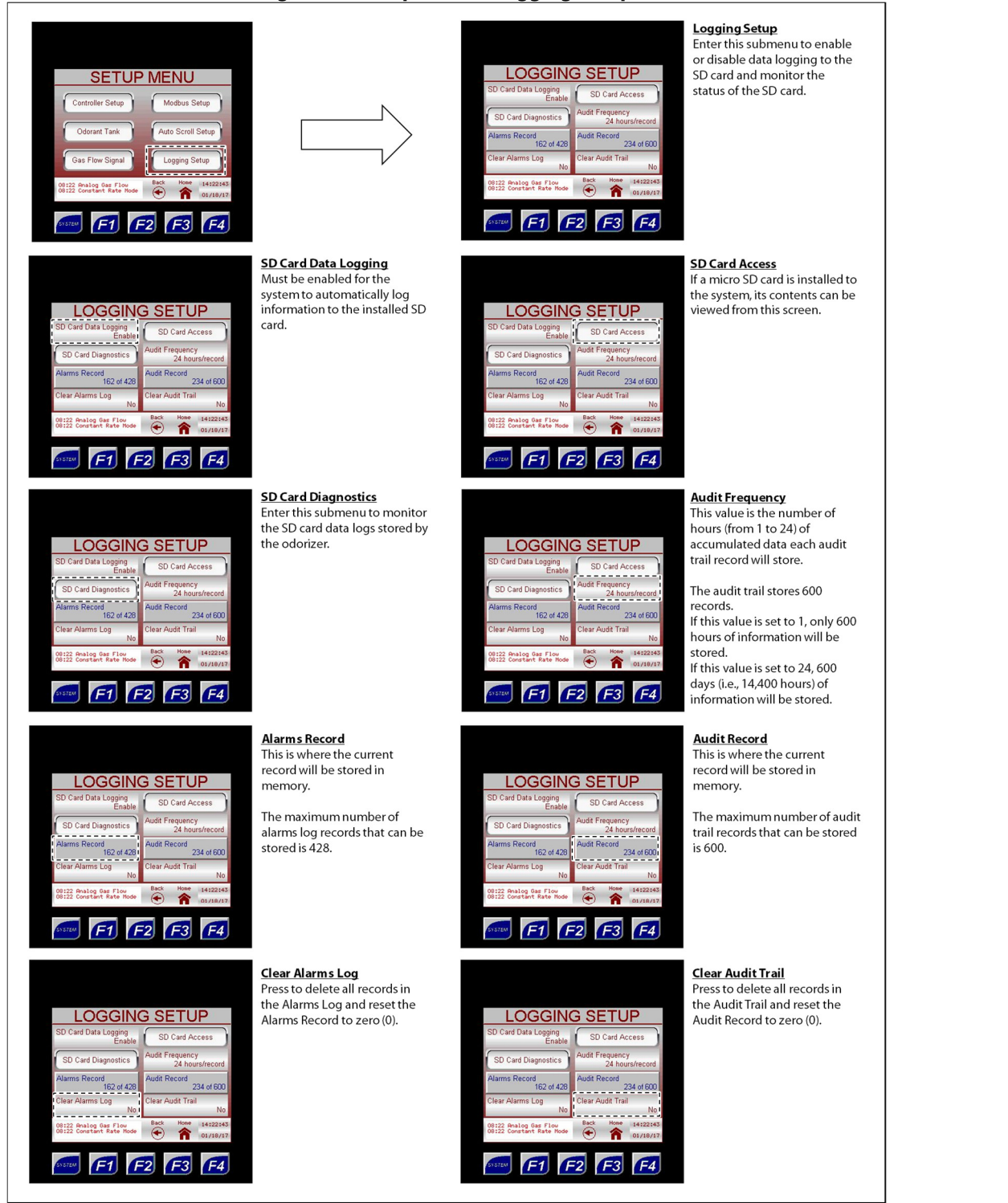

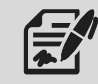

If the micro SD card needs to be removed, first disable SD Card Data Logging. Failure to disable SD Card Data Logging prior to removing the micro SD card will trigger the SD Card Error alarm.

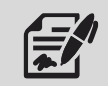

To continue data logging, insert a new micro SD card, and then enable SD Card Data Logging through the Logging Setup submenu (*Figure 41*).

#### **SD Card Diagnostics**

#### Figure 42: Logging Setup – SD Card Diagnostics

| SD Card Data Logging       SD Card Access         SD Card Data Logging       SD Card Access         Adams Record       Audit Frequency         Adams Record       Audit Record         Adams Record       Audit Record         Clear Alarms Log       Clear Audit Trail         No       Clear Audit Trail         No       Clear Audit Trail         No       Clear Alarms Log         Clear Alarms Record       No         No       Clear Alarms Log         Clear Alarms Record       No         No       Clear Alarms Log         Clear Alarms Record       No         No       Clear Alarms Log         No       Clear Alarms Log         No       Clear Alarms Record         No       Clear Alarms Log         No       Clear Alarms Record         No       Clear Alarms Log         No       Clear Alarms Record         No       Clear Alarms Record         No       Clear Alarms Record         No       Clear Alarms Record         No       Clear Alarms Record         No       Clear Alarms Record         No       Clear Alarms Record         No       Clear Alarms Record | <b>g</b><br>us and<br>of the |
|----------------------------------------------------------------------------------------------------|------------------------------|
|----------------------------------------------------------------------------------------------------|------------------------------|

# **SD Card Access**

I

# Figure 43: Logging Setup – SD Card Access

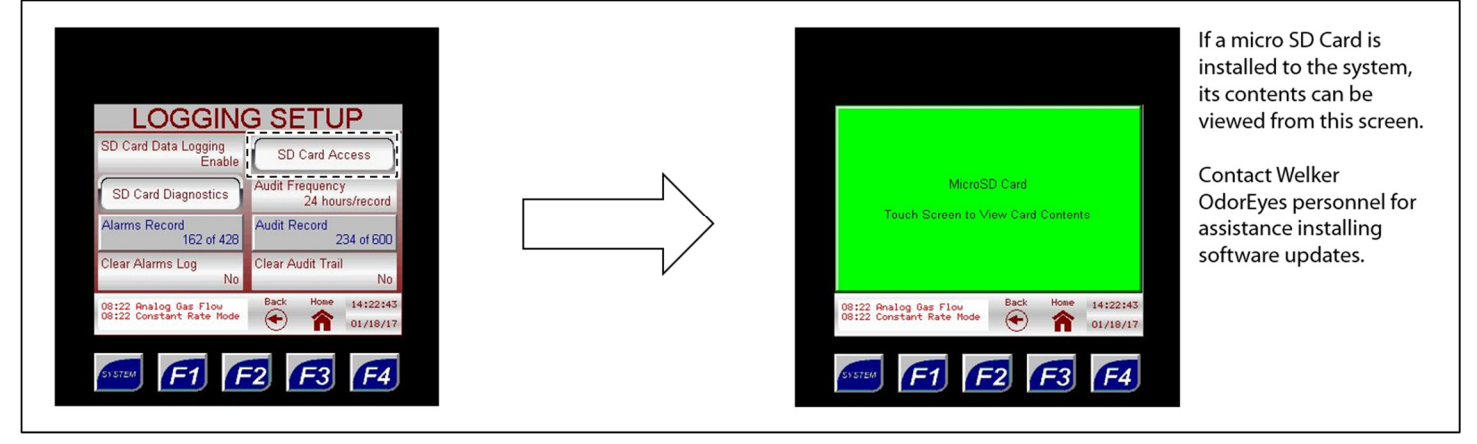

#### 4.1 Before You Begin

- 1. Refer to Appendix B, Maintenance Schedule, for the itemized Welker recommended maintenance schedule for the ECOsystem<sup>™</sup>.
- 2. Prior to maintenance or disassembly of the unit, it is advisable to have a repair kit available for repairs of the system in case of unexpected wear or faulty seals.

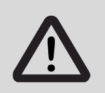

New seals supplied in spare parts kits should be lightly lubricated before being installed to ease the installation of the seals and reduce the risk of damage when positioning them on parts. Wipe excess lubricant from the seals, as it may adversely affect analytical instrument results.

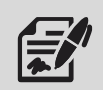

For sample-exposed seals, Welker recommends non-hydrocarbon-based lubricants, such as Krytox<sup>®</sup>. For non-sample-exposed seals, Welker recommends either non-hydrocarbon-based lubricants or silicone-based lubricants, such as Molykote<sup>®</sup> 111.

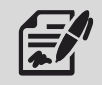

After the seals are installed, the outer diameter of shafts and inner diameter of cylinders may be lubricated to allow smooth transition of parts.

3. All maintenance and cleaning of the unit should be performed on a smooth, clean surface.

#### 4.2 Maintenance

- 1. During operation, monitor the system for leaks. If leaks are present, halt operation and repair as necessary.
- 2. Occasionally, a system component may need to be repaired or replaced for manufacturer recommended maintenance. To perform maintenance on components:
  - a. Turn OFF all electrical power to the system.
  - b. Depressurize the system and close all valves.

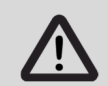

Prior to closing odorized gas outlet valves K1 and K2 and/or the pipeline isolation valve, the ECOsystem<sup>™</sup> must be powered down. This is to prevent the odorant supply tank from building pressure.

- c. Disconnect the tubing and remove individual system components for maintenance.
- d. For complete and proper maintenance on individual system components, refer to their respective Installation, Operation, and Maintenance (IOM) Manual. A list of component Installation, Operation, and Maintenance (IOM) Manuals is available in Appendix A, Referenced or Attached Documents, in this manual.
- e. After performing necessary maintenance on system components, reconnect all instrument tubing.
- f. Reinstall the system according to the instructions in Section 2.2, Installation, and Section 2.3, Start-Up Procedures.

#### **APPENDIX A: REFERENCED OR ATTACHED DOCUMENTS**

Welker Installation, Operation, and Maintenance (IOM) Manuals suggested for use with this unit:

- IOM-025: Welker IR-1, IR-2, IR-4, and IR-6 Instrument Regulators
- IOM-033: Welker RV-1, RV-2, RV-2CP, and RV-3 Relief Valves
- IOM-105: Welker NV-1 and NV-2 Instrument Valves
- IOM-169: Welker F-5 Filter Dryer

Other Installation, Operation, and Maintenance (IOM) Manuals suggested for use with this unit:

- ABB Inc. K-TEK Products AT200 Magnetostrictive Level Transmitter (Welker IOM-V011)
- ASCO, L.P. 0.55 W Low Power Solenoid Valves Low Power Series (Welker IOM-V267)
- ASCO, L.P. 1.4 W Low Power Solenoid Valves Low Power Series (Welker IOM-V266)
- ASCO, L.P. General Service Solenoid Valves Series 8314 (Welker IOM-V121)
- ASCO, L.P. High Pressure Solenoid Valves Series 8223 (Welker IOM-V103)
- CCI Thermal Technologies Inc. Cata-Dyne<sup>™</sup> Explosion-Proof Gas Catalytic Heaters WX Series (Welker IOM-V030)
- Emerson Process Management Regulator Technologies, Inc. Fisher<sup>™</sup> 1301 Series High-Pressure Regulators Types 1301F and 1301G (Welker IOM-V107)
- Gems Sensors Inc. Piston-Type Flow Switches Series FS-925/926 & FS-927/930 (Welker IOM-V029)
- GE Oil & Gas Mooney Series 20/20S/20H/20HS Pilot Regulators (Welker IOM-V101)
- Horner APG, LLC XL4 OCS Modules (Welker IOM-V369)
- Inline Industries, Inc. 201F Ball Valve (Welker IOM-V222)
- INTERTEC Instrumentation Ltd. CP MULTITHERM C Electric Heater (Welker IOM-V104)
- INTERTEC Instrumentation Ltd. TS Thermostat (Welker IOM-V105)
- MTS Systems Corporation Level Plus<sup>®</sup> Liquid-Level Sensors With Temposonics<sup>®</sup> Technology M-Series Model MR Analog Transmitter (Welker IOM-V036)
- Power-Sonic Corporation PS-1270 12 Volt 7.0 AH Rechargeable Sealed Lead Acid Battery (Welker IOM-V223)
- PR electronics 5333D 2-Wire Programmable Transmitter (Welker IOM-V270)
- PR electronics PRetop 5331B 2-Wire Programmable Transmitter (Welker IOM-V269)
- Quest-Tec Solutions Magne-Trac<sup>™</sup> Level Indicators (Welker IOM-V367)
- Saginaw Control & Engineering EL Enclosure SCE-30EL3012LP (Welker IOM-V265)
- Solutions With Innovation L505 Visual Level Indicator Dip-Tape Visual Level Indicator (Welker IOM-V037)
- Swagelok Company Check Valves C, CA, CH, CP, and CPA Series (Welker IOM-V076)
- Swagelok Company One-Piece Instrumentation Ball Valves 40G Series and 40 Series (Welker IOM-V085)
- Swagelok Company Plug Valves P4T and P6T Series (Welker IOM-V102)
- Swagelok Company Proportional Relief Valves R Series (Welker IOM-V086)
- WIKA Instrument Corporation Bourdon Tube Pressure Gauges Type 232.53 and Type 233.53 (Welker IOM-V171)

Welker drawings and schematics suggested for use with this unit:

- System Drawing: OE153VS (Single Solenoid Valve Section, <sup>3</sup>/<sub>8</sub>" Tubing)
- System Drawing: OE180VS.1 (Dual Solenoid Valve Section, <sup>3</sup>/<sub>8</sub>" Tubing)
- System Drawing: OE181VS (Dual Solenoid Valve Section, ¼" Tubing)
- System Drawing: OE181VS.3E (Dual Solenoid Valve Section With Optional Heater, 1/4" Tubing)
- System Drawing: OE183VS.1E (Dual Solenoid Valve Section With Optional Heater, <sup>3</sup>/<sub>8</sub>" Tubing)
- System Drawing: OE190VS (Single Solenoid Valve Section, ¼" Tubing)
- System Drawing: OE220VS.1E (Triple Solenoid Valve Section, 1/4" and 3/8" Tubing)

# **APPENDIX B: MAINTENANCE SCHEDULE**

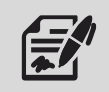

Welker recommends keeping high-wear parts on hand and replacing these parts immediately when worn or damaged.

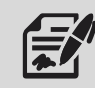

Refer to the Installation, Operation, and Maintenance (IOM) Manual for each component for maintenance instructions.

| Table B1: ECOsystem™ Maintenance Schedule                                                                         |        |                    |              |
|----------------------------------------------------------------------------------------------------|--------|--------------------|--------------|
| Action                                                                                                    | Weekly | Every 12<br>Months | As Necessary |
| If applicable, confirm proper functioning of the heater.                                                          | Х      |                    |              |
| Open F-5 drain valve G to allow moisture to drain from the filter.                                                | Х      |                    |              |
| Verify the pneumatic supply pressure.                                                                             |        | Х                  |              |
| <ul> <li>Rebuild the F-5 using a Welker repair kit.</li> <li>Replace the O-rings and filter cartridge.</li> </ul> |        | х                  |              |
| View the controller's current alarms.                                                                             |        |                    | X            |
| Inspect the tubing, valves, and fittings on the system for leaks.                                                 |        |                    | Х            |
| Replace the controller battery.                                                                                   |        |                    | X            |
| Maintain the flow switch.                                                                                         |        |                    | Х            |
| Maintain the regulator.                                                                                           |        |                    | X            |
| Maintain the relief valve.                                                                                        |        |                    | Х            |
| Maintain the solenoid(s).                                                                                         |        |                    | X            |

| NOTES |
|-------|
|       |
|       |
|       |
|       |
|       |
|       |
|       |
|       |
|       |
|       |
|       |
|       |
|       |
|       |
|       |
|       |
|       |
|       |
|       |
|       |
|       |
|       |

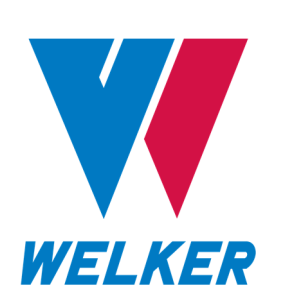

13839 West Bellfort Street Sugar Land, TX 77498 Phone: 281.491.2331

welker.com